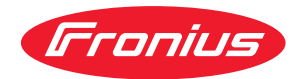

# Operating Instructions

**Fronius Smart Meter IP** 

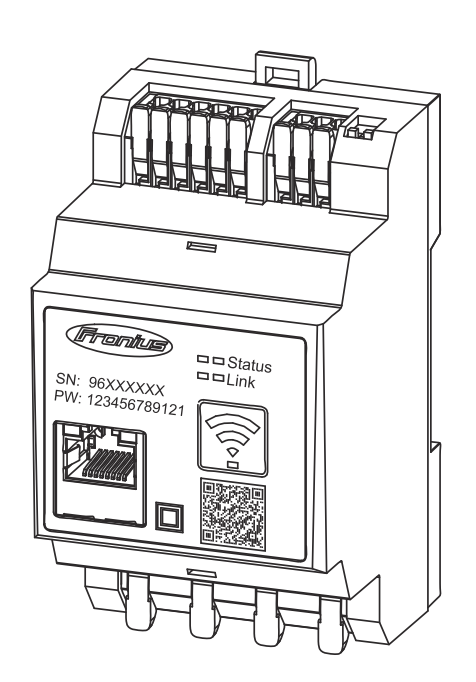

PT-BR | Manual de instruções

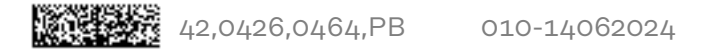

### Índice

| <b>.</b> | -    |    |     |     |     |  |
|----------|------|----|-----|-----|-----|--|
| Dıretr   | Izes | de | seg | ura | nca |  |

| Diretrizes de segurança                                                       | 5                |
|-------------------------------------------------------------------------------|------------------|
| Diretrizes de segurança                                                       | 7                |
| Explicação dos avisos de segurança                                            | 7                |
| Informações gerais                                                            | 7                |
| Condições ambientais                                                          | 8                |
| Pessoal qualificado                                                           | 8                |
| Direito autorais                                                              | 8                |
| Segurança de dados                                                            | 8                |
| Informações gerais                                                            | 9                |
| Fronius Smart Meter IP                                                        | 11               |
| Descrição do equinamento                                                      | 11               |
| Informações no equipamento                                                    | 11               |
| Informações no equipamento                                                    | 11               |
| Escopo do ontrogo                                                             | 10               |
| Desisionemento                                                                | 10               |
| Provisão do modição                                                           | 17               |
| Precisab de metrição                                                          | 17               |
| Elementes de comando, conovãos o indicaçãos                                   | 13               |
| Visão goral do produtos                                                       | 14               |
| LED de evibieñe de statue                                                     | 14               |
| LED de exibição de status                                                     | 14               |
| Instalação                                                                    | 15               |
| Preparação                                                                    | 17               |
| Śeleção do local                                                              | 17               |
| Instalação                                                                    | 18               |
| Lista de verificação da instalação                                            | 18               |
| Instalação                                                                    | 19               |
| Circuito de proteção                                                          | 19               |
| Cabeamento                                                                    | 20               |
| Transformador de corrente adequado                                            | 21               |
| Conexão dos transformadores de corrente                                       | 22               |
| Conexão I AN                                                                  | 23               |
| Configuração WI AN                                                            | 23               |
| Conexão do Modbus RTU                                                         | 23               |
| Resistores de terminação - explicação dos símbolos                            | 20               |
| Configurar a resistência de terminação Modhus RTU                             | 24               |
| Resistâncias de terminação                                                    | 20               |
| Ajuste do Modbus RTU BIAS                                                     | 26               |
| Comissionamento                                                               | 29               |
| Comissionamento do Fronius Smart Meter IP                                     | 71               |
| Acessar a interface do usuário com o código OR                                | 31<br>71         |
| Acessar a interface do usuário com o endereco de IP                           | 31<br>71         |
| Acessal a internace do usuano com o endereço de 11                            | 20               |
| Fronius SnanINverter                                                          | 32<br>77         |
| Informaçãos gorais                                                            | 33               |
| Estabolocor a conovão com o Eronius Datamanagor 2.0                           | 33               |
| Configurar o modidar primário                                                 | <b>১</b> ১<br>বব |
| Configurar o medidor primano                                                  | 33               |
| Comigurar o mediuor seculuario<br>Derticipantes Modbus - Franjus Span Nyertar | 34               |
| Faruorpantes moubus - Fronius Shapinverter                                    | 34<br>7-         |
| Sistema com diversos medideres - Explicação dos simpolos                      | 35               |
| Sistema com diversos medidores – Fronius Snap1Nverter                         | 30               |
|                                                                               | <u>კ</u> გ       |
| Intornações gerais                                                            | კბ<br>- ი        |
| Instatação com o navegador                                                    | 38               |

| Configurar o medidor primário                                | 39 |
|--------------------------------------------------------------|----|
| Configurar o medidor secundário                              | 39 |
| Participantes Modbus – Fronius GEN24                         | 40 |
| Sistema com diversos medidores - explicação dos símbolos     | 41 |
| Sistema com diversos medidores – inversor Fronius GEN24      | 42 |
| Interface do usuário                                         | 45 |
| Visão geral                                                  | 47 |
| Visão geral                                                  | 47 |
| Configurações                                                | 48 |
| Configurações avançadas                                      | 48 |
| Restauração de configurações de fábrica                      | 49 |
| Altere a corrente de entrada dos transformadores de corrente | 49 |
| Anexo                                                        | 51 |
| Conservação, Manutenção e Descarte                           | 53 |
| Manutenção                                                   | 53 |
| Limpeza                                                      | 53 |
| Descarte                                                     | 53 |
| Garantia de fábrica Fronius                                  | 53 |
| Dados técnicos                                               | 54 |
| Dados técnicos                                               | 54 |
|                                                              |    |

# Diretrizes de segurança

### Diretrizes de segurança

Explicação dos avisos de segurança

#### 🚹 ALERTA!

#### Marca um perigo de ameaça imediata.

Caso não seja evitado, a consequência é a morte ou lesões graves.

#### PERIGO!

#### Marca uma possível situação perigosa.

Caso não seja evitada, a consequência pode ser a morte e lesões graves.

#### CUIDADO!

#### Marca uma possível situação danosa.

 Caso não seja evitada, lesões leves ou menores e também danos materiais podem ser a consequência.

#### AVISO!

### Descreve a possibilidade de resultados de trabalho prejudicados e de danos no equipamento.

| Informações ge-<br>rais | O dispositivo é produzido de acordo com tecnologias de ponta e com os regula-<br>mentos técnicos de segurança reconhecidos. Entretanto, no caso de operação in-<br>correta ou mau uso, há riscos para<br>- a vida e integridade física do operador ou de terceiros,<br>- para o dispositivo e para outros bens materiais da empresa gestora. |
|-------------------------|----------------------------------------------------------------------------------------------------|
|                         | <ul> <li>Todas as pessoas que realizam o comissionamento, a manutenção e os reparos do equipamento devem</li> <li>ser qualificadas de forma correspondente,</li> <li>Ter conhecimento sobre o manuseio em eletroinstalação e</li> <li>ter lido completamente este manual de instruções e cumprir com exatidão as instruções.</li> </ul>      |
|                         | O manual de instruções deve ser guardado permanentemente no local de utili-<br>zação do aparelho. Como complemento ao manual de instruções, devem ser<br>cumpridos os regulamentos gerais e locais válidos para a prevenção de acidentes<br>e proteção ao meio ambiente.                                                                     |
|                         | Todos os avisos de segurança e perigo no dispositivo<br>- devem ser mantidos legíveis,<br>- não devem ser danificados,<br>- não devem ser removidos,<br>- não devem ser ocultados, encobertos ou pintados.                                                                                                    |
|                         | Os bornes de conexão podem atingir altas temperaturas.                                                                                                    |
|                         | Apenas operar o equipamento quando todos os dispositivos de proteção estive-<br>rem completamente aptos a funcionar. Caso os dispositivos de proteção não es-                                                                                                    |

tejam funcionando completamente, haverá perigo para

- a vida e integridade física do operador ou de terceiros,
- para o dispositivo e para outros bens materiais da empresa gestora

|                           | Antes de ligar o aparelho, providenciar o reparo dos dispositivos de segurança defeituosos por uma empresa especializada e autorizada.                                                                                                    |
|---------------------------|----------------------------------------------------------------------------------------------------|
|                           | Nunca burlar dispositivos de proteção ou colocá-los fora de operação.                                                                                                    |
|                           | As posições dos avisos de segurança e perigo no equipamento devem ser consul-<br>tadas no capítulo "Informações gerais" do manual de instruções do equipamento.                                                                                                    |
|                           | As falhas que podem prejudicar a segurança devem ser eliminadas antes do apa-<br>relho ser ligado.                                                                                                    |
|                           | Trata-se da sua segurança!                                                                                                    |
| Condições ambi-<br>entais | A operação ou o armazenamento do equipamento fora da área especificada não<br>são considerados adequados. O fabricante não se responsabiliza por quaisquer<br>danos decorrentes.                                                                                                    |
| Pessoal qualifi-<br>cado  | As informações de serviço deste manual de instruções são destinadas apenas pa-<br>ra pessoal especializado qualificado. Um choque elétrico pode ser fatal. Não exe-<br>cutar qualquer atividade diferente daquelas listadas na documentação. Isto<br>também é válido mesmo se você for qualificado para tais atividades. |
|                           | Todos os cabos e condutores devem estar firmes, intactos, isolados e com as di-<br>mensões adequadas. Conexões soltas, cabos e condutores chamuscados, danifi-<br>cados ou subdimensionados devem ser imediatamente reparados por empresa<br>especializada e autorizada.                                                 |
|                           | A manutenção e o reparo somente podem ser realizados por uma empresa auto-<br>rizada.                                                                                                    |
|                           | Em peças adquiridas de terceiros, não há garantia de construção e fabricação<br>conforme as normas de desgaste e segurança. Somente utilizar peças de repo-<br>sição originais (válido também para peças padrão).                                                                                                    |
|                           | Não executar alterações, modificações e adições de peças no aparelho sem auto-<br>rização do fabricante.                                                                                                    |
|                           | Componentes em estado imperfeito devem ser substituídos imediatamente.                                                                                                    |
| Direito autorais          | Os direitos autorais deste manual de instruções permanecem do fabricante.                                                                                                    |
|                           | O texto e as ilustrações correspondem ao estado técnico no momento da im-<br>pressão e estão sujeitos a alterações.<br>Agradecemos todas as sugestões de melhoria e notas sobre quaisquer dis-<br>crepâncias nos manuais de instruções.                                                                                  |
| Segurança de<br>dados     | Em relação à segurança de dados, o usuário é responsável por:<br>- proteger os dados de alterações em relação com as configurações de fábrica,<br>- salvar e armazenar as configurações pessoais.                                                                                                    |

# Informações gerais

### **Fronius Smart Meter IP**

| Deservis ão do              | O Fuerier Orest Mater ID (and a didea de securio al (deise bidinational access                                                                                 |
|-----------------------------|----------------------------------------------------------------------------------------------------|
| Descrição do<br>equinamento | o Fronius Smart Meter IP e um medidor de energia electrica bidirecional para a<br>otimização do autoconsumo e detecção da curva de carga de uma residência. Em |
| equipamento                 | conjunto com um inversor Fronius, o Fronius Datamanager 2.0 e uma interface                                                                                    |
|                             | de dados Fronius, o Fronius Smart Meter IP permite uma representação do seu                                                                                    |
|                             | consumo de eletricidade.                                                                                                    |

O medidor mede o fluxo de energia para os consumidores ou para a rede elétrica pública e transmite as informações por meio da comunicação Modbus RTU/ RS485 ou interface TCP (LAN/WLAN) ao inversor Fronius ou ao Fronius Datamanager 2.0.

Informações no equipamento No Fronius Smart Meter IP, são encontrados dados técnicos, identificações e símbolos de segurança. Eles não podem ser retirados ou pintados. As notas e símbolos alertam contra o manuseio incorreto, que pode causar lesões corporais e danos materiais graves.

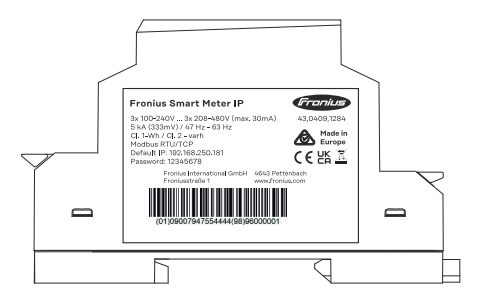

#### Símbolos na placa de identificação:

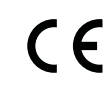

Indicação CE – confirma a conformidade com as diretrizes e regulamentos aplicáveis da UE. O produto foi verificado por um organismo de certificação designado.

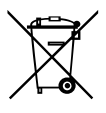

Indicação WEEE – os resíduos de equipamentos elétricos e eletrônicos devem ser coletados separadamente e reciclados de forma ambientalmente correta, de acordo com a Diretiva Europeia e a legislação nacional.

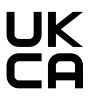

Indicação UKCA – confirma a conformidade com as diretrizes e regulamentos aplicáveis do Reino Unido.

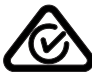

Indicação RCM – testada de acordo com as exigências australianas e neozelandesas.

#### Utilização prevista

O Fronius Smart Meter IP é um equipamento operacional fixo para redes de energia públicas de sistemas TN/TT que somente pode ser usado para a medição de cargas e do autoconsumo. O Fronius Smart Meter IP é necessário para a comunicação entre os componentes individuais em sistemas com armazenamento de bateria instalado e/ou um Fronius Ohmpilot. A instalação é realizada sobre um trilho de suporte DIN na área interna com disjuntores de entrada correspondentes, que são ajustados às seções transversais dos cabos dos condutores de cobre assim como à corrente máxima do medidor. O Fronius Smart Meter IP somente deve ser operado de acordo com as especificações das documentações anexas e em conformidade com as leis, condições, disposições, normas válidas localmente e no âmbito das capacidades técnicas. Qualquer uso do produto diferente da utilização prevista descrita é considerado impróprio.

As documentações disponíveis fazem parte do produto e precisam ser lidas, observadas e mantidas em bom estado no local de instalação, de modo que possam ser acessadas a qualquer momento. A Fronius International GmbH não é responsável pelo cumprimento ou violação dessas leis ou condições relacionadas à instalação do produto.

# Escopo de entrega (1) Fronius Smart Meter IP (2) Guia rápido de iniciação

Posicionamento O Fronius Smart Meter pode ser instalado nas seguintes posições do sistema

#### Posicionamento no ponto de alimentação

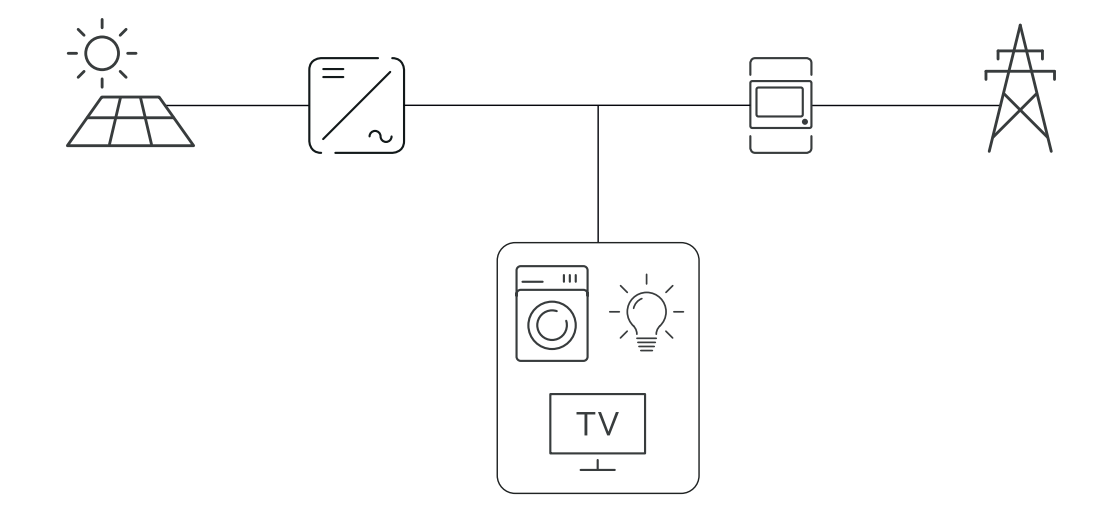

#### Posicionamento no ponto de consumo

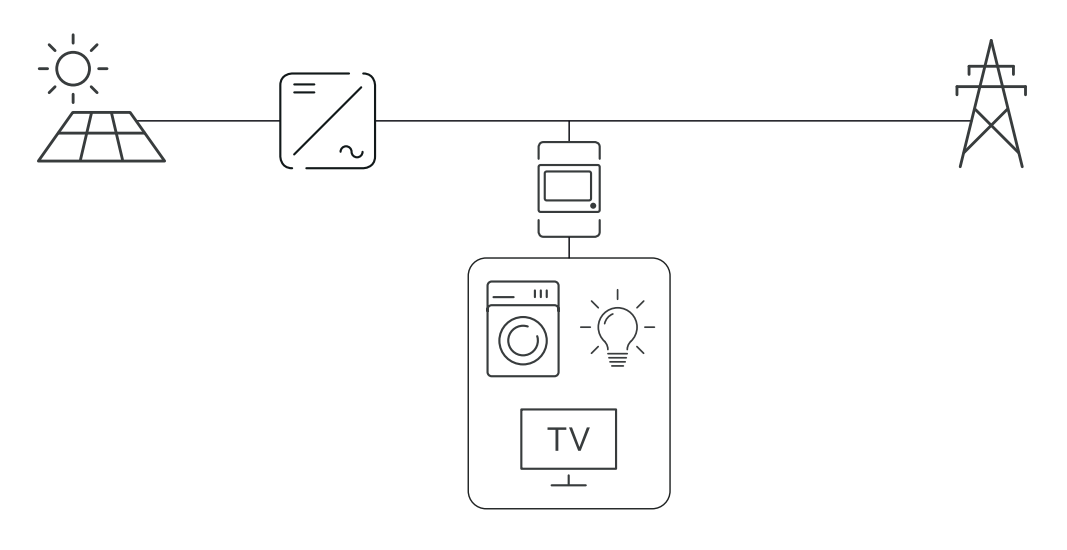

| Precisão de me-<br>dição                | Para a medição da energia ativa segundo EN IEC 62053-21 nas faixas de tensão<br>de 208 - 480 VLL e 100 -240 VLN, o Fronius Smart Meter IP tem a classe de<br>precisão 1. Para mais detalhes, consulte <b>Dados técnicos</b> na página <b>54</b> .                                     |
|-----------------------------------------|----------------------------------------------------------------------------------------------------|
| Operação de<br>energia de<br>emergência | O Fronius Smart Meter IP é capaz de fornecer energia de emergência com cabe-<br>amento de dados Modbus RTU/TCP. Quando conectar via Modbus TCP, deve-se<br>observar que o tempo de retorno da rede seja aumentado ao iniciar a rede. A Fro-<br>nius recomenda uma conexão Modbus RTU. |

### Elementos de comando, conexões e indicações

### Visão geral de

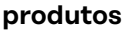

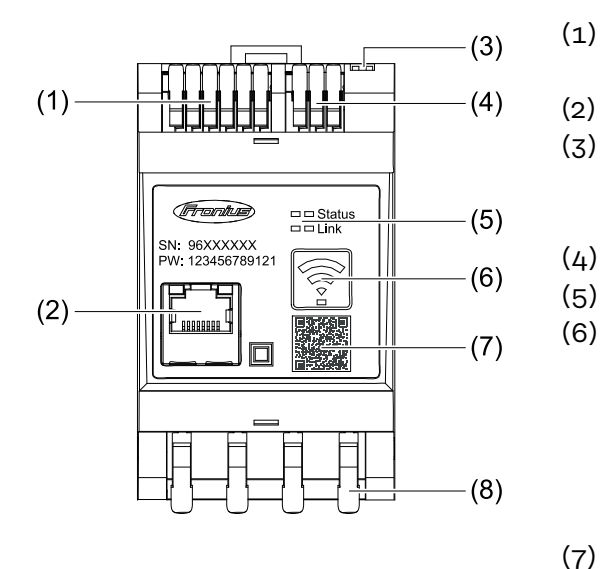

- Área de conexão do conversor de tensão
- Conexão LAN
- Interruptor DIP
  - BIAS
  - Resistência de terminação
  - Área de conexão Modbus RTU
- (5) LED Indicador
  - Botão funcional do ponto de acesso da WLAN e de Reset
    - Ativar o ponto de acesso da WLAN
  - Realizar o Reset do aparelho
  - ) Código QR para iniciar os assistentes de comissionamento
- (8) Área de conexão CA

#### LED de exibição de status

A exibição de status do LED mostra o status operacional e a conexão de dados do Fronius Smart Meter IP.

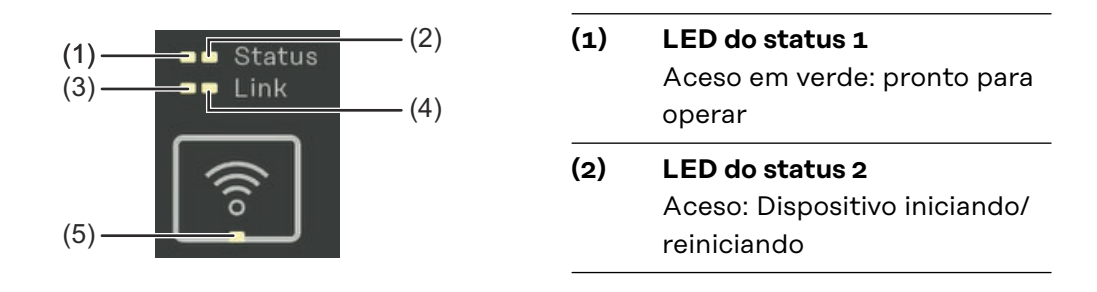

#### (3) LED do link 1

Aceso em verde: Conexão de dados estabelecida com a rede.

#### (4) LED do link 2

Aceso em vermelho: sem conexão de dados Piscando em vermelho: ponto de acesso da WLAN aberto

#### (5) LED do WLAN

Piscando em verde: A conexão WLAN está sendo estabelecida. Aceso em verde: Conexão WLAN está ativa

# Instalação

### Preparação

**Seleção do local** Observar os seguintes critérios para a seleção do local para o Smart Meter:

A instalação deve ser feita somente em uma base firme e não inflamável.

Na instalação do Smart Meter em um quadro de comando ou estrutura similar com classe de proteção correspondente, certifique-se de que haja uma dissipação adequada de calor com uma ventilação forçada.

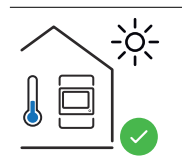

O Smart Meter é adequado para a montagem em ambientes internos.

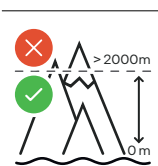

O Smart Meter não pode ser montado e operado em uma altitude maior que 2 000 m.

### Instalação

| Lista de verifi-<br>cação da insta- | As informações sobre a instalação devem ser consultadas nos seguintes capítu-<br>los.                                                                                                    |
|-------------------------------------|----------------------------------------------------------------------------------------------------|
| lação                               | Desligar o fornecimento de energia antes de realizar a conexão à rede elétrica pública.                                                                                                    |
|                                     | 2 Montar o Fronius Smart Meter IP (consulte Instalação na página 19).                                                                                                    |
|                                     | Conectar o disjuntor ou fusível automático (consulte <b>Circuito de proteção</b> na página <b>19</b> ).                                                                                                    |
|                                     | 4 Conectar as entradas da tensão da rede com o Fronius Smart Meter IP (con-<br>sulte <b>Cabeamento</b> na página <b>20</b> ).                                                                                                    |
|                                     | 5 Anotar a tensão nominal do transformador de corrente para cada medidor.<br>Esses valores são necessários durante o comissionamento.                                                                                                    |
|                                     | 6 Conectar o transformador de corrente ao Fronius Smart Meter IP (consulte <b>Transformador de corrente adequado</b> na página <b>21</b> ).                                                                                                    |
|                                     | 7 Montar os transformadores de corrente nos condutores. Certificar-se de que os transformadores de corrente estejam apontando para a direção correta. Uma seta aponta para a carga ou a saída da rede elétrica pública (consulte <b>Conexão dos transformadores de corrente</b> na página <b>22</b> ou na folha anexa do transformador de corrente).                                         |
|                                     | 8 Certificar-se de que as fases do transformador de corrente correspondam às fases da tensão da rede (consulte <b>Conexão dos transformadores de corrente</b> na página <b>22</b> ).                                                                                                    |
|                                     | <ul> <li>9 Estabelecer a conexão de dados do Fronius Smart Meter IP. A conexão de dados pode ser estabelecida de 3 maneiras diferentes:</li> <li>Modbus RTU (recomendado para operação de energia de emergência), consulte 23, na página 23.</li> <li>LAN, consulte Conexão LAN, na página 23.</li> <li>WLAN, consulte Configuração WLAN, na página 23.</li> </ul>                           |
|                                     | Para conexão Modbus RTU: Ajustar a resistência de terminação (consulte Configurar a resistência de terminação Modbus RTU na página 25).                                                                                                    |
|                                     | I1Para conexão Modbus RTU: Ajustar o interruptor BIAS (consulte Ajuste do<br>Modbus RTU BIAS na página 26).                                                                                                    |
|                                     | 12 Verificar a conexão segura do condutor individual/conectores de encaixe no Smart Meter IP.                                                                                                    |
|                                     | Ligar o fornecimento de energia do Fronius Smart Meter IP.                                                                                                    |
|                                     | Verificar a versão de firmware do monitoramento de sistema Fronius (consul-<br>te <b>"Dados técnicos</b> "). Para garantir a compatibilidade entre o inversor e o<br>Fronius Smart Meter IP, o software precisa estar sempre atualizado. A atuali-<br>zação pode ser inicia via interface do usuário do inversor ou via Fronius So-<br>lar.web (consulte <b>"Configurações avançadas</b> "). |
|                                     | 15 Configurar e comissionar o Fronius Smart Meter IP (consulte Comissiona-<br>mento na página 29).                                                                                                    |

#### Instalação

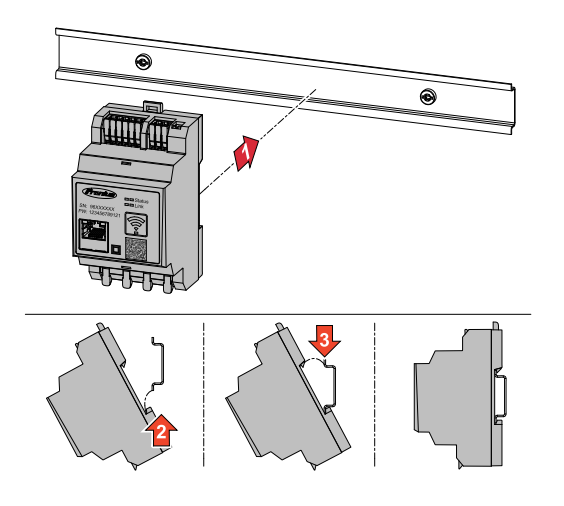

O Fronius Smart Meter IP pode ser montado em um trilho de suporte DIN de 35 mm. A carcaça tem uma dimensão de 3 unidades parciais, em conformidade com a DIN 43880.

#### Circuito de proteção vo

O Fronius Smart Meter IP é um aparelho fixo cabeado e precisa de um dispositivo seccionador (disjuntor ou fusível automático).

O Fronius Smart Meter IP consome 30 mA, a capacidade nominal dos dispositivos seccionadores e da proteção contra -sobrecorrente é determinada pela seção transversal do cabo, pela tensão da rede e pela capacidade de interrupção necessária.

- Os dispositivos seccionadores devem ser montados na mesma estrutura (por ex. quadro de comando) como Fronius Smart Meter IP.
- Os dispositivos seccionadores precisam estar de acordo com os requisitos das normas IEC 60947-1 e IEC 60947-3 e com todas as determinações nacionais e locais para sistemas elétricos.
- Utilizar os disjuntores conectados para o monitoramento de várias tensões da rede.

#### AVISO!

#### Dispositivo seccionador para bornes de conexão da rede elétrica

O disjuntor ou fusível automático precisa proteger os bornes de conexão da rede elétrica com as designações L1, L2 e L3. Em raros casos, o condutor neutro possui um dispositivo seccionador, que precisa interromper condutores neutros e não aterrados ao mesmo tempo.

#### Cabeamento

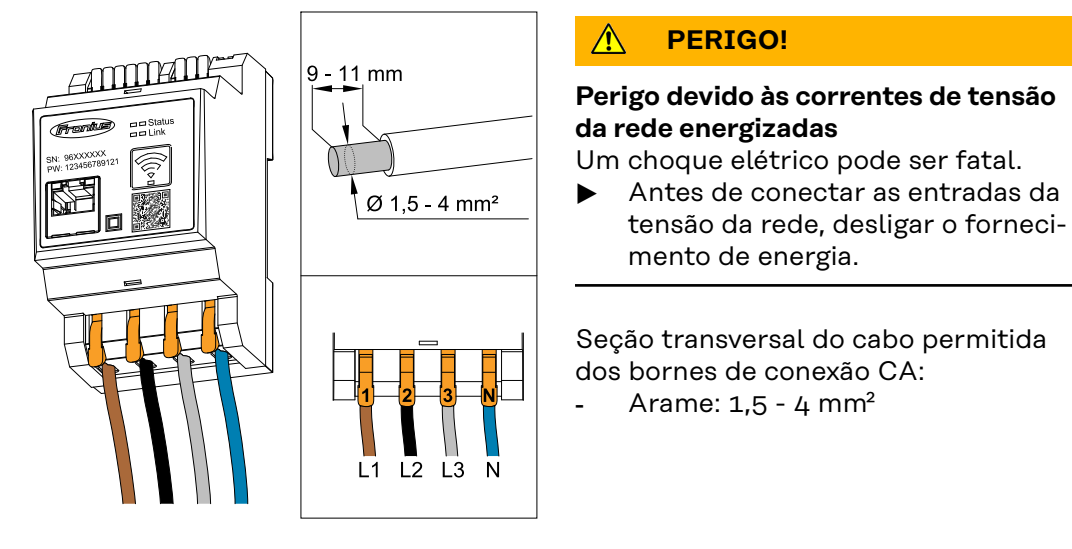

Cada condutor energizado deve ser conectado aos bornes de conexão CA, conforme mostrado nas ilustrações abaixo.

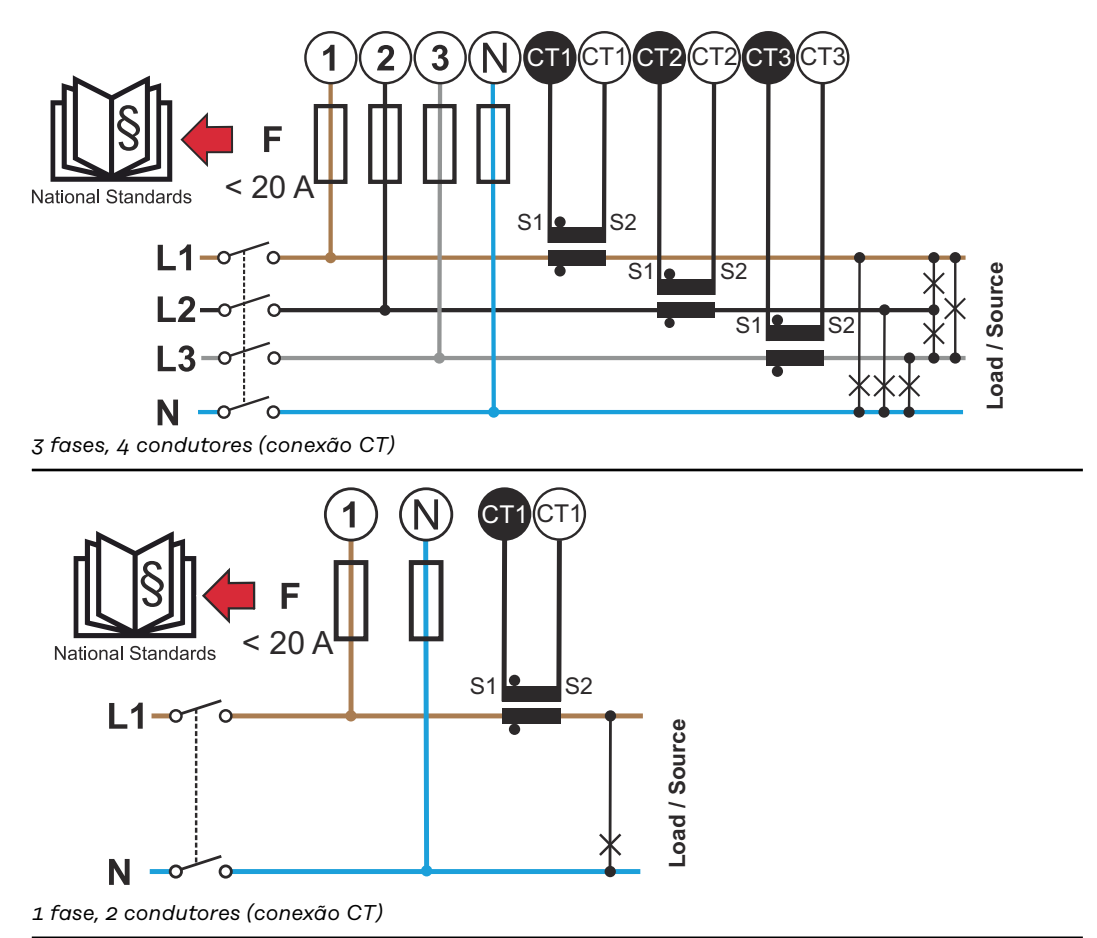

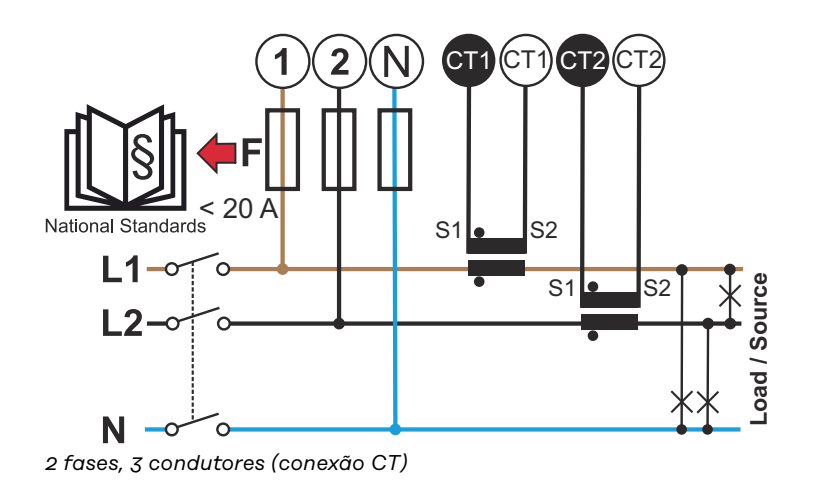

#### Transformador de corrente adequado

Recomenda-se usar um transformador de corrente do tipo Fronius CT (números do artigo 41,0010,0104 / 41,0010,0105 / 41,0010,0232). Para garantir uma operação sem problemas do Fronius Smart Meter IP e obter resultados de medição precisos, todos os transformadores de corrente conectados devem atender a esses requisitos:

- O transformador de corrente deve gerar 333 mV em tensão nominal. A tensão nominal do transformador de corrente está fornecida na folha de dados do transformador de corrente.
- Não utilize transformadores de corrente com 1 ampère ou 5 ampères de potência de saída.
- Observar a corrente máxima de entrada de acordo com as folhas de dados dos transformadores de corrente.
- Não usar nenhuma bobina Rogowski para finalidades de medição.
- Podem ser montados transformadores de corrente articulados e rígidos.
   Transformadores de corrente rígidos normalmente possuem melhores valores de potência e de precisão. Transformadores de corrente articulados possuem um núcleo dividido e podem ser abertos para a colocação no condutor e podem ser instalados em um sistema sem interrupção de tensão.

#### CUIDADO!

### Perigo de um choque elétrico devido à abertura acidental de transformadores de corrente articulados

- Podem ocorrer ferimentos graves e danos materiais.
- Ao trabalhar nos transformadores de corrente, desligar a corrente.
- Fixar a braçadeira de cabo plástica no transformador de corrente, para evitar uma abertura acidental.

Conexão dos transformadores de corrente

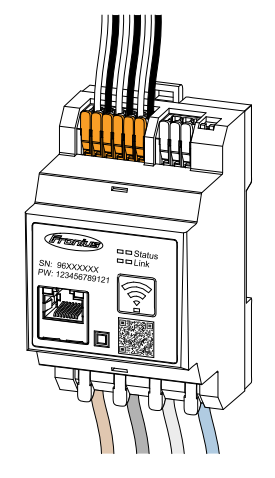

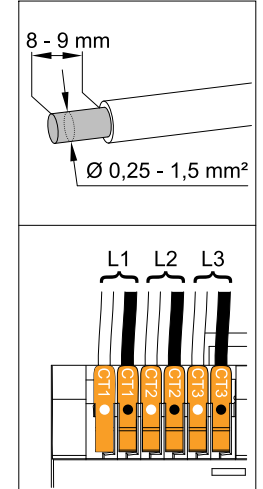

- Observar se os transformadores de corrente estão em conformidade com as fases condutoras de tensão. Certificar-se de que o transformador de corrente L1 esteja medindo a corrente na mesma fase que está sendo monitorada pela entrada de tensão L1. O mesmo é válido para as fases L2 e L3. Somente assim são exibidos os valores de medição corretos.
- 2 Certificar-se de que os transformadores de corrente estejam apontando para a direção correta.

#### AVISO!

Observar a indicação de direção ao montar o transformador de corrente Ocorrem valores de potência negativos quando os transformadores de corrente são conectados incorretamente.

- Observar a folha de dados e os indicadores no transformador de corrente (a seta indica a direção do consumidor ou para a rede elétrica pública)
- Verificar a posição correta dos cabos preto e branco.
- Anotar a tensão nominal do transformador de corrente para cada medidor. Esses valores são necessários para o comissionamento.

Fixar o transformador de corrente no condutor a ser medido e conectar os cabos do transformador de corrente ao Fronius Smart Meter IP.

#### A PERIGO!

#### Perigo devido à tensão da rede

Um choque elétrico pode ser fatal.

 Desligar a fonte de alimentação antes de desconectar os condutores energizados.

 Conectar os transformadores de corrente aos terminais CT1 (branco/preto), CT2 e CT3. Se necessário, encurtar condutores muito grandes. Observar a sequência de conexão das fases.

6 Inserir o condutor de rede pelo transformador de corrente (consulte Cabeamento).

#### AVISO!

#### Comprimento do cabo do transformador de corrente

Cabos longos demais podem afetar negativamente a precisão da medição.

Se for necessária uma extensão dos cabos, usar um cabo blindado com 0,34 a 1,5 mm2 (AWG 22-16) do tipo CAT 5 STP (Shielded Twisted Pair), que foi projetado para 300 V ou 600 V (maior que a tensão operacional).

#### AVISO!

#### Valores de medição incomuns em fases não utilizadas

- Se ocorrerem valores de medição incomuns em fases não utilizadas, fazer uma ponte entre as entradas do transformador de corrente não utilizadas.
- Para fazer isso, conectar o borne de conexão marcado com um ponto branco ao borne de conexão marcado com um ponto preto para cada transformador de corrente não utilizado usando um cabo curto.

#### Conexão LAN

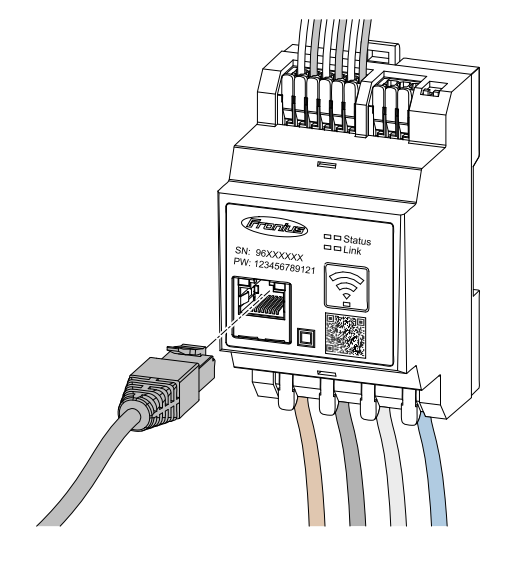

Notar os seguintes avisos:

- usar um cabo de dados blindado do tipo CAT 5 STP (Shielded Twisted Pair) ou superior.
- Se os condutores de dados estiverem próximos ao cabeamento de rede, utilizar os cabos ajustados em 300 a 600 V (nunca menor que a tensão operacional).
- Usar cabos de dados duplamente isolados ou revestidos quando eles se encontrarem próximos a condutores desencapados.
- É recomendado o uso de um endereço IP estático.

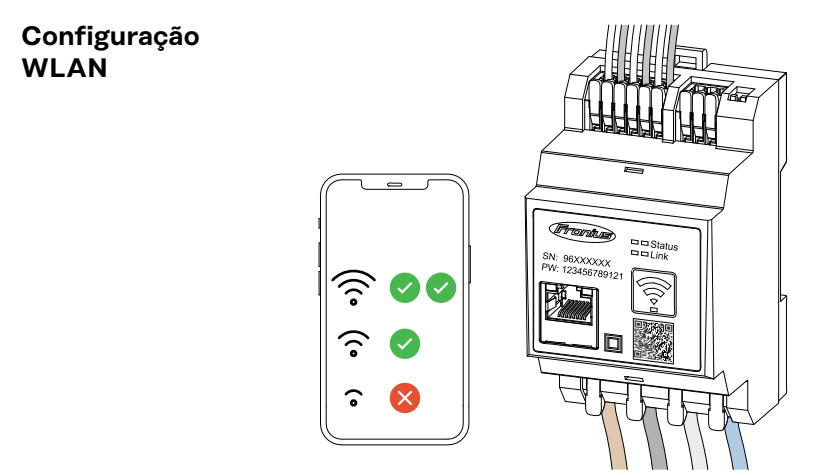

#### **IMPORTANTE!**

Certifique-se de que a intensidade do sinal da WLAN seja suficiente no local da instalação. Se a intensidade do sinal for baixa, deve ser instalado, por exemplo, um repetidor WLAN.

É recomendado o uso de um endereço IP estático.

#### Conexão do Modbus RTU

Conectar as conexões de comunicação de dados do Fronius Smart Meter IP à interface Modbus do inversor Fronius usando um cabo de rede do tipo CAT 5 STP (Shielded Twisted Pair) ou superior.

O Fronius Smart Meter IP também pode ser conectado à rede (LAN/WLAN). Isso permite a realização de atualizações de software.

Endereço Modbus padrão e porta TCP:

- Endereço: 1
- Porta TCP: 502

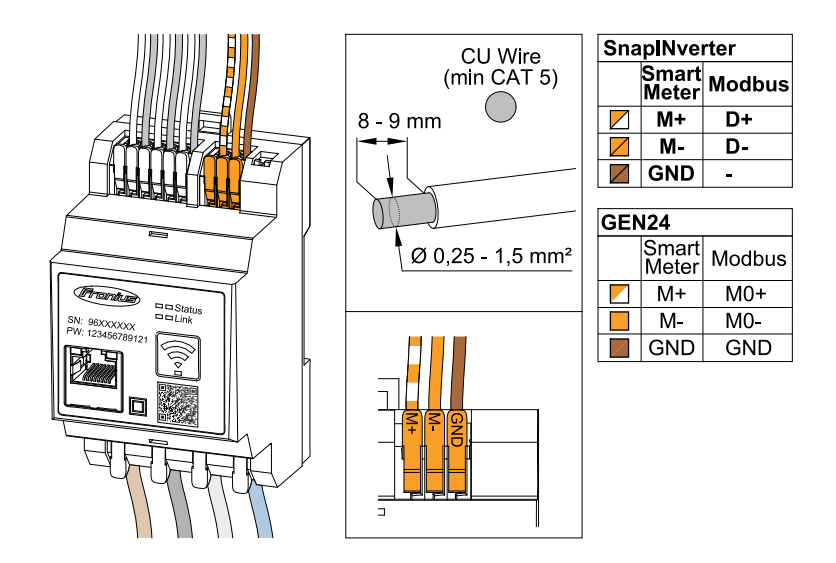

Para evitar interferências, é preciso usar uma resistência de terminação (consulte o capítulo **Configurar a resistência de terminação Modbus RTU** na página **25**).

Se uma bateria for instalada no sistema, o interruptor BIAS deve ser ajustado (consulte o capítulo **Ajuste do Modbus RTU BIAS** na página **26**).

Outras configurações são necessárias na interface do usuário do inversor e do Fronius Smart Meter IP (consulte **Configurações avançadas**).

#### **IMPORTANTE!**

Um fio solto pode desativar uma área inteira da rede. As conexões de comunicação de dados do Fronius Smart Meter IP são isoladas de tensões perigosas de forma galvanizada.

#### Mais informações sobre o comissionamento.

Note os seguintes avisos ao conectar o cabo de comunicação de dados ao inversor.

- Use um cabo de dados blindado do tipo CAT 5 STP (Shielded Twisted Pair) ou superior para evitar interferências.
- Para condutores de dados interligados (D+/D-, M1+/M1-), usar um par de cabos entrelaçados entre si.
- Se os condutores de dados forem colocados perto do cabeamento da rede elétrica, use cabos ou condutores projetados para 300 a 600 V (nunca menor que a tensão operacional).
- Usar condutores de dados duplamente isolados ou revestidos quando eles se encontrarem próximos a condutores desencapados.
- Em cada borne de conexão, podem ser instalados dois fios; primeiramente os fios são entrelaçados, depois introduzidos no terminal e bem apertados.

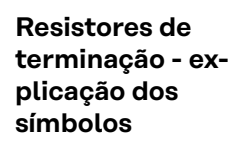

#### por exemplo, Fronius Symo

Inversor no sistema

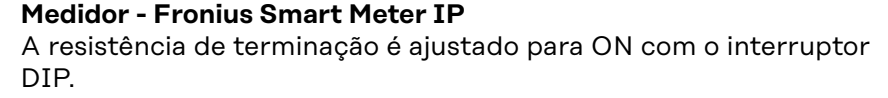

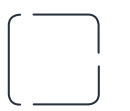

**Dispositivo da Fronius ou de terceiros, conexão via Modbus TRU** por exemplo, Fronius Ohmpilot, bateria etc.

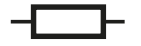

**Resistência de terminação** R 120 Ohm

Configurar a resistência de terminação Modbus RTU

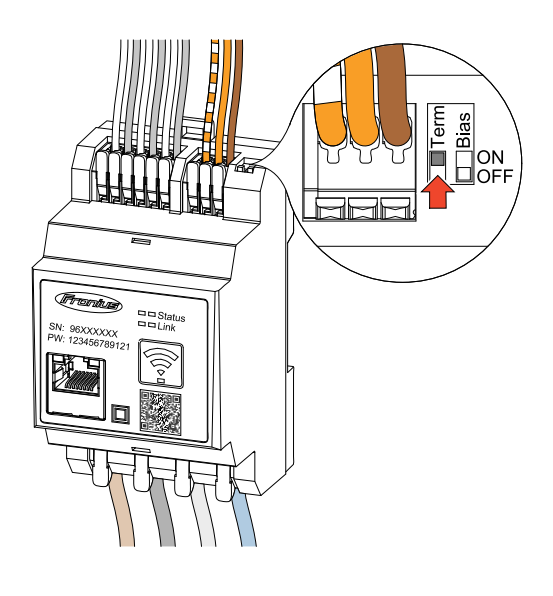

A resistência de terminação é integrada ao Fronius Smart Meter IP e é ajustada através de um interruptor.

Para informações sobre a necessidade ou não de ajustar a resistência de terminação, consulte o capítulo **Re**sistências de terminação na página 25.

Resistências de terminação Devido às interferências, é recomendado o uso de resistências de terminação de acordo com a seguinte visão geral para um funcionamento sem falhas.

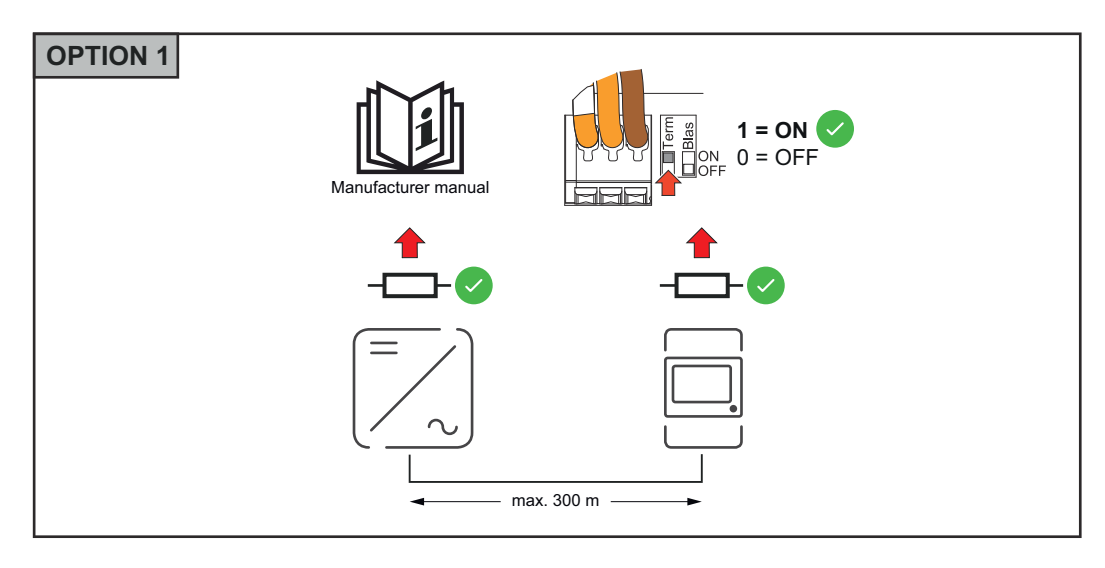

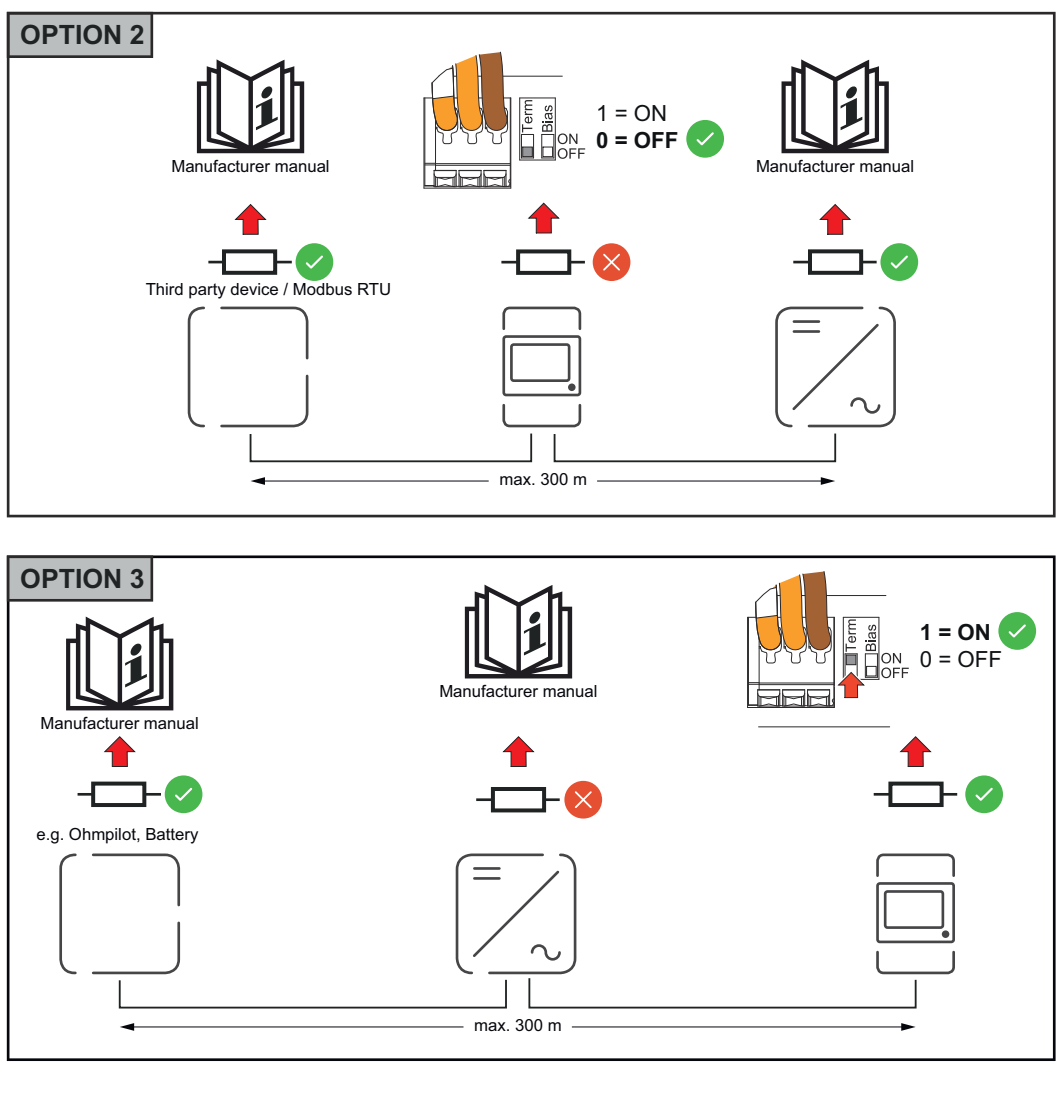

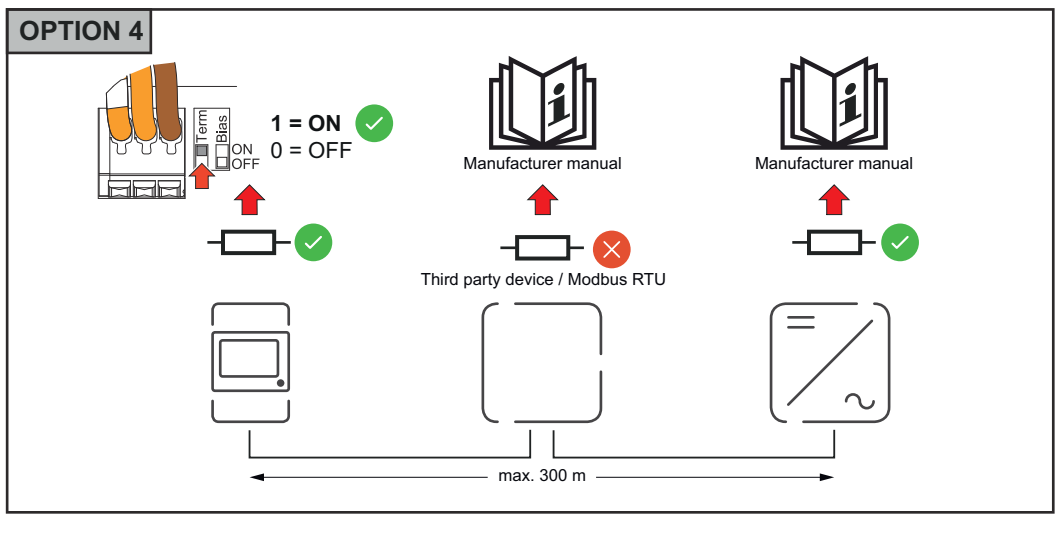

#### Ajuste do Modbus RTU BIAS

Caso o Smart Meter esteja conectado na mesma interface Modbus (MB0 ou MB1) da bateria, o interruptor BIAS deve estar na posição ON.

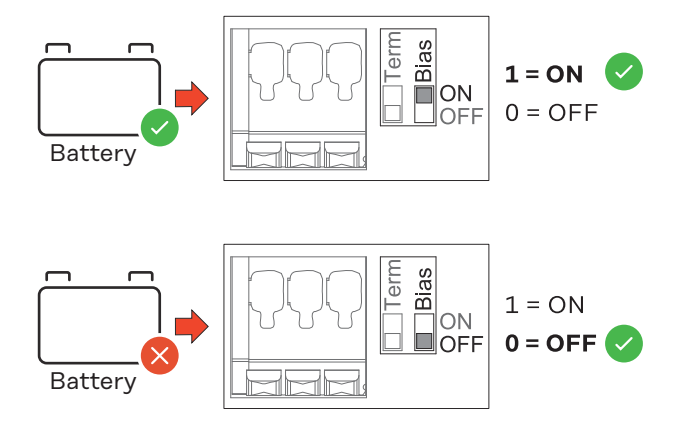

Comissionamento

### **Comissionamento do Fronius Smart Meter IP**

- Pressionar o botão do ponto de acesso por 2 segundos. O LED do link 2 pisca em vermelho.
- 2 Escanear o código QR na parte frontal do dispositivo.
- J Digitar a senha inicial e pressionar Login.
- 4 Seguir as instruções do assistente de instalação e concluir a instalação.
- 5 Adicionar o Smart Meter IP à interface do usuário do inversor (consulte Comissionamento GEN24/SnapINverter).

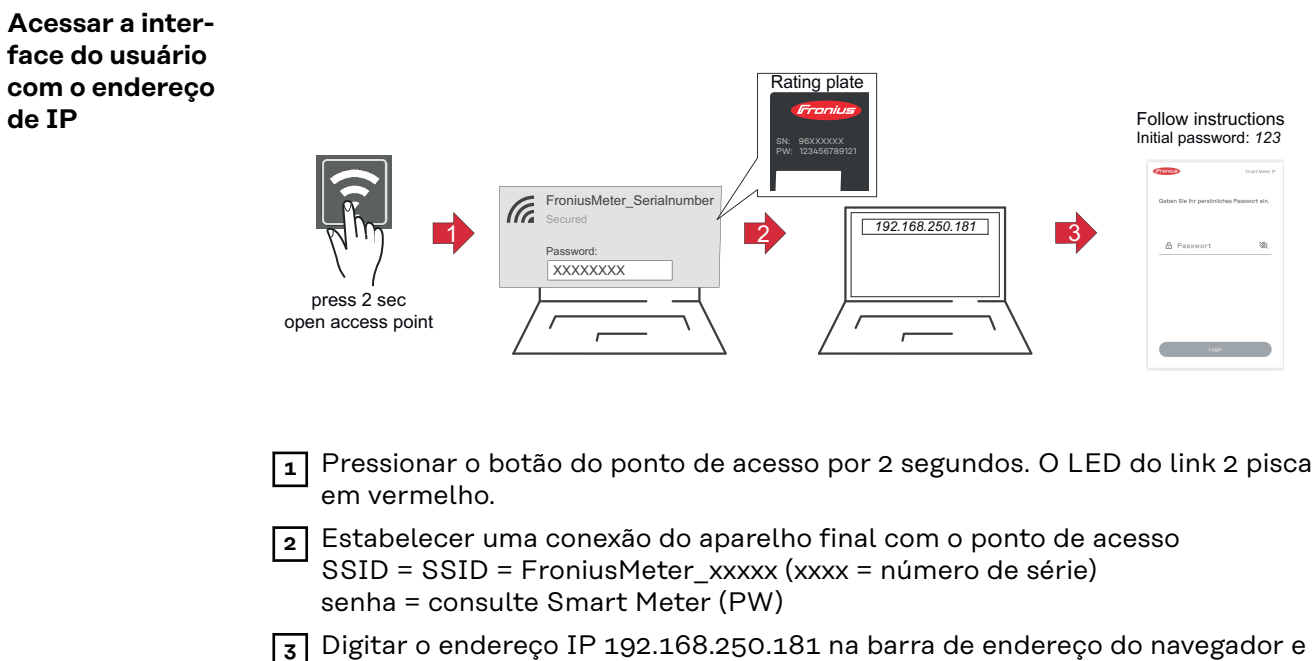

- confirmar. O assistente de instalação é aberto.
- **4** Seguir o assistente de instalação nas seções individuais e concluir a instalação.
- 5 Adicionar o Smart Meter IP à interface do usuário do inversor (consulte Comissionamento GEN24/SnapINverter)

# Atualização de<br/>softwareRecomenda-se ativar a função Atualizações automáticas durante o comissiona-<br/>mento. O Fronius Smart Meter IP procura diariamente por atualizações dis-<br/>poníveis e as instala automaticamente entre 0h e 6h da manhã. É possível definir<br/>um horário exato.

Se essa função não estiver ativada, as atualizações de software também poderão ser pesquisadas e iniciadas manualmente na interface do usuário do dispositivo.

O software Fronius Smart Meter IP é compatível com as seguintes versões de software dos componentes Fronius conectados:

- Fronius GEN24 e Tauro: compatibilidade total a partir da versão 1.24.1
- Fronius SnapINverter (Fronius Datamanager 2.0): compatibilidade total a partir da versão 3.28.1
- Fronius Symo Hybrid: compatibilidade total a partir da versão 1.28.1
- Fronius Wattpilot: compatibilidade total a partir da versão 1.9.29

### Fronius SnapINverter

| Informações ge-<br>rais            | <b>IMPORTANTE!</b> Somente uma equipe técnica treinada pode realizar configu-<br>rações no item de menu <b>"Contador"</b> !                                                                                              |
|------------------------------------|----------------------------------------------------------------------------------------------------|
|                                    | É necessário inserir a senha de serviço para acessar o item de menu "Contador".                                                                                                    |
|                                    | O medidor é selecionado no item de menu <b>Fronius Smart Meter</b> . O Fronius Data-<br>manager 2.0 determina o tipo de medidor automaticamente.                                                                         |
|                                    | Um medidor primário e mais medidores secundários podem ser selecionados. O medidor primário precisa ser configurado antes que um medidor secundário pos-<br>sa ser selecionado.                                          |
|                                    | O Fronius Smart Meter IP pode ser conectado com Modbus TCP ou Modbus<br>RTU.                                                                                                    |
| Estabelecer a<br>conexão com o     | Ponto de acesso:                                                                                                    |
| Fronius Datama-                    | Ativar o ponto de acesso WLAN do inversor:                                                                                                    |
| nager 2.0                          | <ol> <li>Selecionar o menu Setup na exibição do inversor</li> </ol>                                                                                                    |
|                                    | 2 Navegar para o ponto de acesso WLAN.                                                                                                    |
|                                    | ✓ A rede (SS) e a senha (PW) são exibidas.                                                                                                    |
|                                    | 3 Ativar o ponto de acesso WLAN com a tecla Enter ↔                                                                                                    |
|                                    | Estabelecer uma conexão entre o ponto de acesso WLAN do inversor e o PC:                                                                                                    |
|                                    | Estabelecer a conexão com o inversor nas configurações de rede (o inversor é exibido com o nome "Fronius_240.XXXXXX").                                                                                                   |
|                                    | 2 Inserir a senha do display do inversor e confirmar.                                                                                                    |
|                                    | Na barra de endereço do navegador, inserir o endereço IP http://<br>192.168.250.181 e confirmar.                                                                                                    |
|                                    | ✓ É exibida a página inicial do Fronius Datamanager 2.0.                                                                                                    |
|                                    | LAN:                                                                                                    |
|                                    | [1] Conectar o Fronius Datamanager 2.0 e o computador com um cabo LAN.                                                                                                    |
|                                    | Comutar o interruptor IP do Fronius Datamanager 2.0 para a posição "A".                                                                                                    |
|                                    | Na barra de endereço do navegador, inserir o endereço IP http://<br>169.254.0.180 e confirmar.                                                                                                    |
| Configurar o me-<br>didor primário | <ul> <li>É acessada a interface do usuário do Fronius Datamanager 2.0.</li> <li>Abrir o navegador.</li> <li>Na barra de endereco do navegador inserir o endereco IP (para WI AN)</li> </ul>                              |
|                                    | <ul> <li>192.168.250.181, para LAN: 169.254.0.180) ou inserir e confirmar o no-<br/>me de host e de domínio do Fronius Datamanager 2.0.</li> <li>É exibida a interface do usuário do Fronius Datamanager 2.0.</li> </ul> |
|                                    | Clicar no botão <b>Configurações</b>                                                                                                    |
|                                    | Efetuar login na área de login com o usuário <b>Servico</b> e a senha de servico                                                                                                    |
|                                    | Acessar a área de menu <b>Medidores</b> .                                                                                                    |
|                                    |                                                                                                    |

|                                                   | 5 Selecionar o medidor primário Fronius Smart Meter (RTU) ou Fronius Smart<br>Meter (TCP) na lista do menu suspenso.                                                                                                    |
|---------------------------------------------------|----------------------------------------------------------------------------------------------------|
|                                                   | G Clicar no botão Configurações.                                                                                                    |
|                                                   | <ul> <li>Ao utilizar o Fronius Smart Meter (TCP), digite o endereço IP do Fronius<br/>Smart Meter IP. Recomenda-se um endereço IP estático para o Fronius<br/>Smart Meter.</li> </ul>                                                                                                    |
|                                                   | 8 Configurar a posição do medidor (ponto de alimentação ou ponto de consumo). Para obter mais informações sobre a posição do Fronius Smart Meter IP, consulte Posicionamento na página 12.                                                                                                    |
|                                                   | 9 Clicar no botão Ok quando for indicado o status OK. Quando for indicado o status Tempo excedido, repetir o processo.                                                                                                    |
|                                                   | 10 Clicar no botão 🗸 para salvar as configurações.                                                                                                    |
|                                                   | O Fronius Smart Meter IP está configurado como medidor primário.                                                                                                    |
|                                                   | Na área de menu <b>Visão geral atual</b> são indicados a potência dos módulos solares,<br>o autoconsumo, a alimentação de rede e o carregamento da bateria (se dis-<br>ponível).                                                                                                    |
| Configurar o me-<br>didor secundário              | <ol> <li>Acessar o Smart Meter IP (IP WLAN: 192.168.250.181) e fazer a alteração<br/>adequada em Configurações avançadas &gt; Interface de dados &gt; Endereço<br/>Modbus (1 = medidor primário).<br/>IMPORTANTE<br/>Um endereço Modbus só pode ser atribuído uma vez.</li> </ol>                                             |
|                                                   | É acessada a interface do usuário do Fronius Datamanager 2.0.                                                                                                    |
|                                                   | <ul> <li>Abrir o navegador.</li> <li>Na barra de endereço do navegador, inserir o endereço IP (para WLAN:<br/>192.168.250.181, para LAN: 169.254.0.180) ou inserir e confirmar o no-<br/>me de host e de domínio do Fronius Datamanager 2.0.</li> <li>É exibida a interface do usuário do Fronius Datamanager 2.0.</li> </ul> |
|                                                   | 3 Clicar no botão <b>Configurações</b> .                                                                                                    |
|                                                   | 4 Efetuar login na área de login com o usuário <b>Serviço</b> e a senha de serviço.                                                                                                    |
|                                                   | 5 Acessar a área de menu <b>Medidores</b> .                                                                                                    |
|                                                   | 6 Selecionar o medidor secundário na lista do menu suspenso.                                                                                                    |
|                                                   | 7 Clicar no botão Adicionar.                                                                                                    |
|                                                   | 8 Inserir o nome do medidor secundário no campo de entrada Designação.                                                                                                    |
|                                                   | No campo de entrada Endereço Modbus, inserir o endereço atribuído anteri-<br>ormente. O endereço do medidor secundário deve corresponder ao endereço<br>do Modbus definido no Fronius Smart Meter IP.                                                                                                    |
|                                                   | 10 Preencher a descrição do medidor.                                                                                                    |
|                                                   | 11 Clicar no botão 🗸 para salvar as configurações.                                                                                                    |
|                                                   | O Fronius Smart Meter IP está configurado como medidor secundário.                                                                                                    |
| Participantes<br>Modbus - Fro-<br>nius SnapINver- | <b>Modbus RTU:</b> É possível conectar no máximo 4 participantes Modbus no borne<br>de conexão Modbus.                                                                                                    |
| ter                                               | <b>Modbus TCP:</b> Um máximo de 7 medidores secundários pode ser usado no siste-<br>ma.                                                                                                    |
|                                                   | <b>IMPORTANTE!</b><br>Pode ser conectado apenas um medidor primário, uma bateria e um Ohmpilot                                                                                                    |

por inversor. Devido à alta transferência de dados da bateria, a bateria ocupa 2 participantes.

#### Exemplo:

| Entrada | Bateria      | Fronius<br>Ohmpilot | Número<br>contadores<br>primários | Número<br>contadores se-<br>cundários |
|---------|--------------|---------------------|-----------------------------------|---------------------------------------|
|         |              | 0                   | 1                                 | Ο                                     |
| Modbus  |              | $\bigotimes$        | 1                                 | 1                                     |
|         | 8            |                     | 1                                 | 2                                     |
|         | $\bigotimes$ | $\bigotimes$        | 1                                 | 3                                     |

Sistema com diversos medidores - explicação dos símbolos

#### Rede de energia

alimenta os consumidores do sistema se não houver potência suficiente disponível dos módulos solares ou da bateria.

#### Inversor no sistema

por exemplo, Fronius Primo, Fronius Symo etc.

#### **Fronius Smart Meter**

mede os dados de medição relevantes para o cálculo das quantidades de corrente (especialmente os quilowatts-hora de obtenção da rede e de alimentação de rede). Com base nos dados relevantes para a cobrança, o fornecedor de eletricidade cobra pela energia obtida da rede e o receptor do excedente paga pela alimentação de rede.

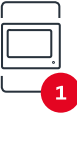

#### Medidor primário

registra a curva de carga do sistema e fornece os dados de medição para o perfil de energia no Fronius Solar.web. O medidor primário também controla a regulagem de alimentação dinâmica.

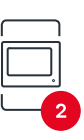

#### Medidor secundário

registra a curva de carga de consumidores individuais (por exemplo, máquina de lavar, lâmpadas, televisão, bomba de aquecimento etc.) no ramo de consumo e fornece os dados de medição para o perfil de energia no Fronius Solar.web.

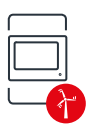

#### Medidor de operadores da central elétrica

registra a curva de carga de operadores da central elétrica individuais (por exemplo, sistema de energia eólica) no ramo de consumo e fornece os dados de medição para o perfil de energia no Fronius Solar.web.

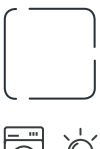

#### **Escravo Modbus-RTU** por exemplo, Fronius Ohmpilot, bateria etc.

#### Consumidores no sistema

por exemplo, máquina de lavar, lâmpadas, televisão etc.

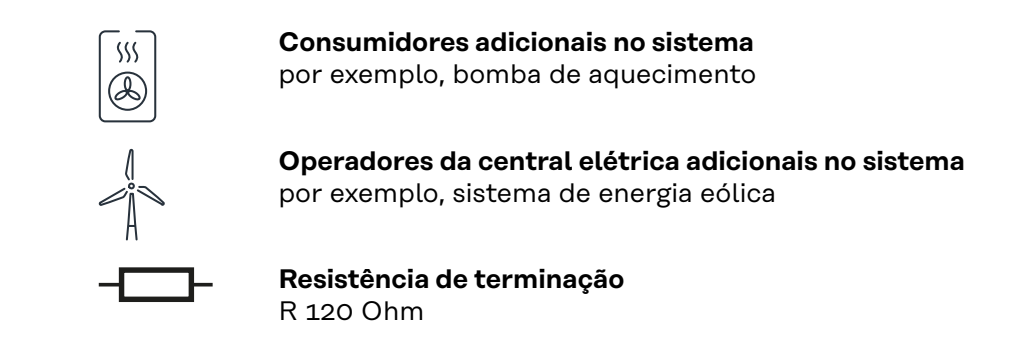

Sistema com diversos medidores – Fronius SnapINverter Se forem instalados vários Fronius Smart Meter, é preciso configurar um endereço único para cada um (consulte **Configurações avançadas** na página **48**). O medidor primário sempre recebe o endereço 1. Todos os outros medidores são numerados na área de endereços de 2 a 14. Podem ser usadas diferentes classes de potência Fronius Smart Meter juntas.

#### **IMPORTANTE!**

máx. 3 medidores secundários no sistema. Para evitar interferências, recomendase instalar as resistências de terminação conforme o capítulo **Resistências de terminação** na página **25**.

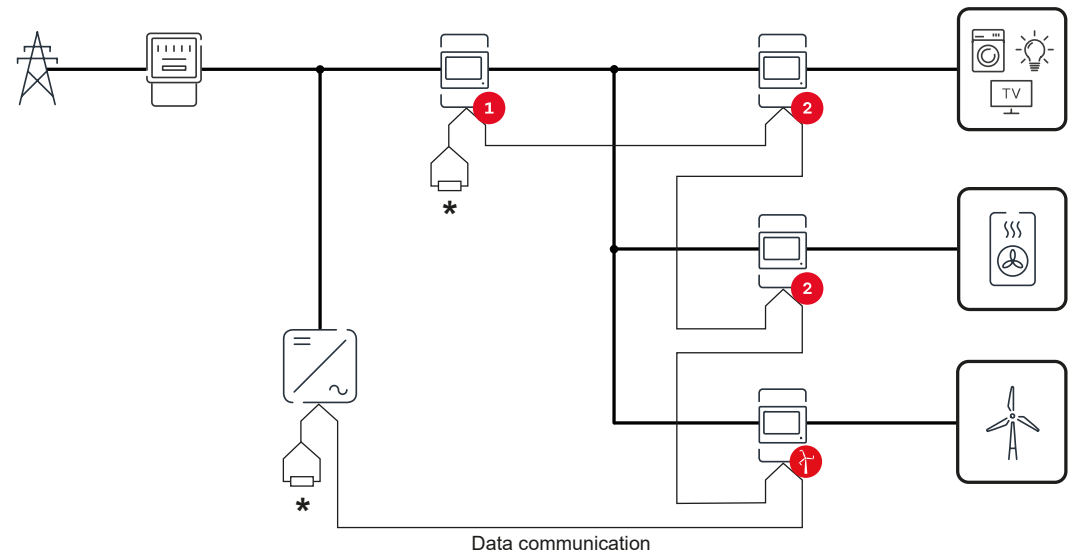

Posição do medidor primário no ramo de consumo. \*Resistência de terminação R 120 Ohm

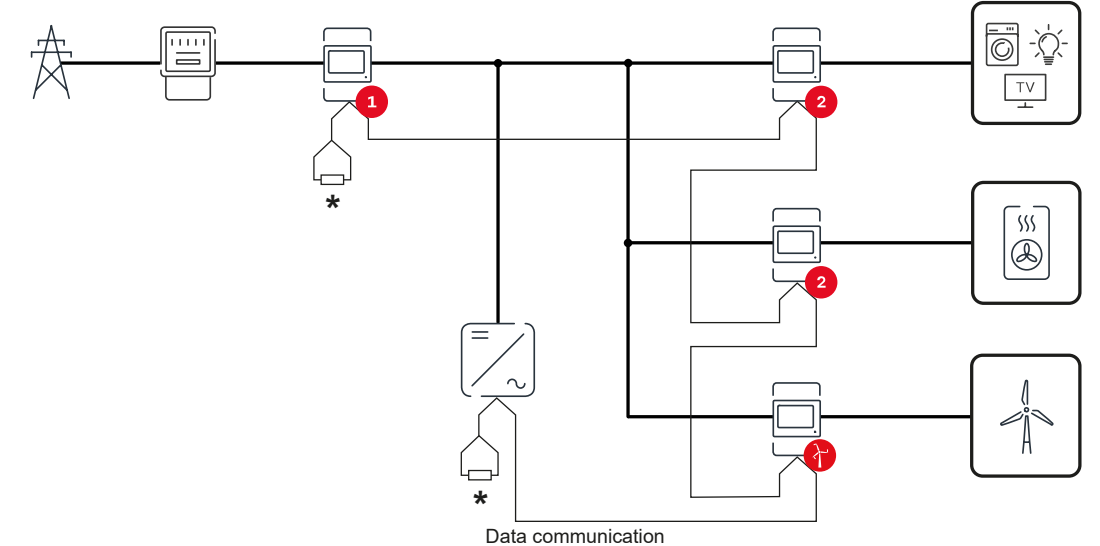

Posição do medidor primário no ponto de alimentação. \*Resistência de terminação R 120 Ohm

### Deve ser observado o seguinte em um sistema com diversos medidores: Atribuir cada endereço Modbus apenas uma vez.

- Realizar a colocação das resistências de terminação para cada canal individu-almente.

### **Inversor Fronius GEN24**

Informações gerais IMPORTANTE! Somente uma equipe técnica treinada pode realizar configurações no item de menu Configuração do equipamento!

> É necessário inserir a senha do técnico para acessar o item de menu **Configu**ração do equipamento.

O Fronius Smart Meter IP pode ser operado nos modos monofásico, bifásico e trifásico. Em ambos os casos, a seleção é feita pelo item de menu **Componentes**. O tipo de medidor é determinado automaticamente.

Um medidor primário e mais medidores secundários podem ser selecionados. O medidor primário precisa ser configurado antes que um medidor secundário possa ser selecionado.

O Fronius Smart Meter IP pode ser conectado com Modbus TCP ou Modbus RTU.

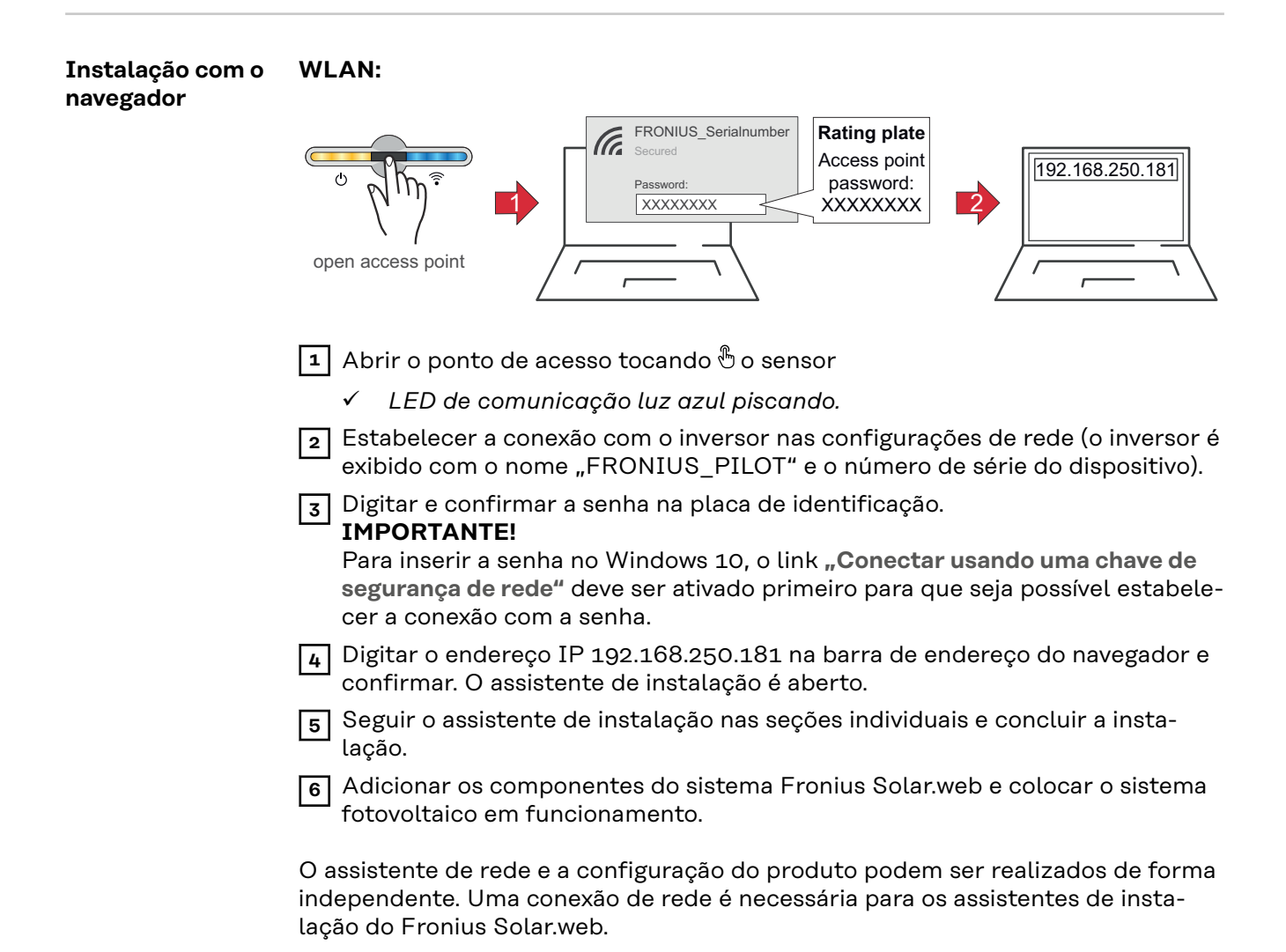

#### Ethernet:

|                                    | Image: Constrained and the second and the second and the s |
|------------------------------------|----------------------------------------------------------------------------------------------------|
|                                    | <ol> <li>I Estabelecera conexão com o inversor (LAN1) com um cabo de rede (CAT5<br/>STP ou superior).</li> <li>Abrir o ponto de acesso tocando ⊕ o sensor 1x         <ul> <li><i>LED de comunicação luz azul piscando.</i></li> </ul> </li> <li>Digitar o endereço IP 169.254.0.180 na barra de endereço do navegador e confirmar. O assistente de instalação é aberto.</li> <li>Seguir o assistente de instalação nas seções individuais e concluir a instalação.</li> <li>Adicionar os componentes do sistema Fronius Solar.web e colocar o sistema fotovoltaico em funcionamento.</li> <li>O assistente de rede e a configuração do produto podem ser realizados de forma independente. Uma conexão de rede é necessária para os assistentes de instalação do Fronius Solar.web.</li> </ol>                                                                                                    |
| Configurar o me-<br>didor primário | <ul> <li>Acessar o a interface do usuário do inversor.</li> <li>Abrir o navegador.</li> <li>Na barra de endereço do navegador, inserir o endereço IP (para WLAN:<br/>192.168.250.181, para LAN: 169.254.0.180) ou inserir e confirmar o no-<br/>me de host e de domínio do inversor.</li> <li>É exibida a interface do usuário do inversor.</li> <li>Clicar no botão Configuração do equipamento.</li> <li>Efetuar login na área de login com o usuário Técnico e a senha do técnico.</li> <li>Acessar a área de menu Componentes.</li> <li>Clicar no botão Adicionar componentes.</li> <li>Selecionar o tipo de conexão (Fronius Smart Meter (RTU) ou Fronius Smart<br/>Meter (TCP))</li> <li>Na lista do menu suspenso Posição, configurar a posição do medidor (ponto<br/>de alimentação ou ponto de consumo). Para obter mais informações sobre a<br/>posição do Fronius Smart Meter IP, consulte Posicionamento na página 12.</li> <li>Ao utilizar o Fronius Smart Meter (TCP), digite o endereço IP do Fronius<br/>Smart Meter IP. Recomenda-se um endereço IP estático para o Fronius<br/>Smart Meter.</li> <li>Clicar no botão Adicionar.</li> <li>Ao clicar no botão Salvar, as configurações são salvas.</li> <li>O Fronius Smart Meter IP está configurado como medidor primário.</li> </ul>                                                                                                    |

Configurar o medidor secundário

Estabelecer uma conexão com o Smart Meter IP (IP WLAN: 192.168.250.181)

| 2 Abrir o navegador.                                                                                                    |
|----------------------------------------------------------------------------------------------------|
| <ul> <li>Acessar a interface do usuário do Smart Meter IP e em Configurações</li> <li>Avançadas &gt; Interface de dados &gt; Endereço Modbus fazer a alteração adequada (1 = medidor primário)</li> </ul>                                                                                                    |
| Esta configuração é necessária ao usar Modbus TCP e RTU.                                                                                                    |
| <ul> <li>Acessar o a interface do usuário do inversor.</li> <li>Abrir o navegador.</li> <li>Na barra de endereço do navegador, inserir o endereço IP (endereço IP para WLAN: 192.168.250.181, endereço IP para LAN: 169.254.0.180) ou inserir e confirmar o nome de host e de domínio do inversor.</li> </ul> |
| - É exibida a interface do usuário do inversor.                                                                                                    |
| 5 Clicar no botão <b>Configuração do equipamento</b> .                                                                                                    |
| 6 Efetuar login na área de login com o usuário <b>Técnico</b> e a senha do técnico.                                                                                                    |
| 7 Acessar a área de menu Componentes.                                                                                                    |
| 8 Clicar no botão Adicionar componentes.                                                                                                    |
| Selecionar o tipo de conexão (Fronius Smart Meter (RTU) ou Fronius Smart<br>Meter (TCP))                                                                                                    |
| 10 Na lista do menu suspenso Posição, selecionar o tipo do medidor (medidor do produtor/medidor secundário).                                                                                                    |
| <b>11</b> No campo de entrada <b>Endereço Modbus</b> , inserir o endereço atribuído anteri-<br>ormente. O endereço do medidor secundário deve corresponder ao endereço<br>do Modbus definido no Fronius Smart Meter IP.                                                                                       |
| 12 No campo de entrada <b>Nome</b> , inserir o nome do medidor.                                                                                                    |
| Na lista do menu suspenso Categoria, selecionar a categoria (operador da central elétrica ou consumidor).                                                                                                    |
| Ao utilizar o Fronius Smart Meter (TCP) digite o endereço IP do Fronius<br>Smart Meter IP em endereço IP. Recomenda-se um endereço IP estático                                                                                                    |
| 15 Clicar no botão Adicionar.                                                                                                    |
| Ao clicar no botão <b>Salvar</b> , as configurações são salvas.                                                                                                    |
| O Fronius Smart Meter IP está configurado como medidor secundário.                                                                                                    |
| <br>Modbus RTU: As entradas M0 e M1 podem ser escolhidas livremente. Podem ser                                                                                                    |

Participantes Modbus – Fronius GEN24

**Modbus RTU:** As entradas MO e M1 podem ser escolhidas livremente. Podem ser conectados no máx. 4 participantes Modbus no borne de conexão Modbus usando as entradas MO e M1.

**Modbus TCP:** Um máximo de 7 medidores secundários pode ser usado no sistema.

#### IMPORTANTE!

Pode ser conectado apenas um medidor primário, uma bateria e um Ohmpilot por inversor. Devido à alta transferência de dados da bateria, a bateria ocupa 2 participantes.

#### Exemplo 1:

| Entrada           | Bateria      | Fronius<br>Ohmpilot | Número<br>contadores<br>primários | Número<br>contadores se-<br>cundários |
|-------------------|--------------|---------------------|-----------------------------------|---------------------------------------|
| 0                 | $\bigotimes$ | $\bigotimes$        | 0                                 | 4                                     |
| snqpo             |              | $\mathbf{\otimes}$  | 0                                 | 2                                     |
| Σ                 |              |                     | 0                                 | 1                                     |
| 1 sudbus 1<br>(M) | $\bigotimes$ | 8                   | 1                                 | 3                                     |

Exemplo 2:

| Entrada          | Bateria            | Fronius<br>Ohmpilot | Número<br>contadores<br>primários | Número<br>contadores se-<br>cundários |
|------------------|--------------------|---------------------|-----------------------------------|---------------------------------------|
| o snqpok<br>(OW) | $\bigotimes$       | $\bigotimes$        | 1                                 | 3                                     |
| с<br>С           | $\mathbf{\otimes}$ | ×                   | 0                                 | 4                                     |
| (TW)             |                    | $\mathbf{x}$        | 0                                 | 2                                     |
| Σ                |                    |                     | 0                                 | 1                                     |

Sistema com diversos medidores - explicação dos símbolos

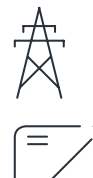

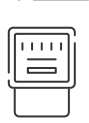

#### Rede de energia

alimenta os consumidores do sistema se não houver potência suficiente disponível dos módulos solares ou da bateria.

#### Inversor no sistema

por exemplo, Fronius Primo, Fronius Symo etc.

#### **Fronius Smart Meter**

mede os dados de medição relevantes para o cálculo das quantidades de corrente (especialmente os quilowatts-hora de obtenção da rede e de alimentação de rede). Com base nos dados relevantes para a cobrança, o fornecedor de eletricidade cobra pela energia obtida da rede e o receptor do excedente paga pela alimentação de rede.

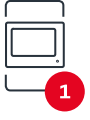

#### Medidor primário

registra a curva de carga do sistema e fornece os dados de medição para o perfil de energia no Fronius Solar.web. O medidor primário também controla a regulagem de alimentação dinâmica.

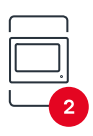

#### Medidor secundário

registra a curva de carga de consumidores individuais (por exemplo, máquina de lavar, lâmpadas, televisão, bomba de aquecimento etc.) no ramo de consumo e fornece os dados de medição para o perfil de energia no Fronius Solar.web.

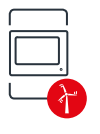

#### Medidor de operadores da central elétrica

registra a curva de carga de operadores da central elétrica individuais (por exemplo, sistema de energia eólica) no ramo de consumo e fornece os dados de medição para o perfil de energia no Fronius Solar.web.

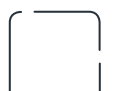

#### **Escravo Modbus-RTU** por exemplo, Fronius Ohmpilot, bateria etc.

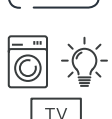

#### Consumidores no sistema

por exemplo, máquina de lavar, lâmpadas, televisão etc.

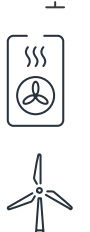

**Consumidores adicionais no sistema** por exemplo, bomba de aquecimento

**Operadores da central elétrica adicionais no sistema** por exemplo, sistema de energia eólica

**Resistência de terminação** R 120 Ohm

Sistema com diversos medidores – inversor Fronius GEN24 Se forem instalados vários Fronius Smart Meter, é preciso configurar um endereço único para cada um (consulte **Configurações avançadas** na página **48**). O medidor primário sempre recebe o endereço 1. Todos os outros medidores são numerados na área de endereços de 2 a 14. Podem ser usadas diferentes classes de potência Fronius Smart Meter juntas.

#### **IMPORTANTE!**

máx. 7 medidores secundários no sistema. É possível uma conexão de dados via RTU e TCP. Para evitar interferências, recomenda-se instalar as resistências de terminação conforme o capítulo **Configurar a resistência de terminação Modbus RTU** na página **25**.

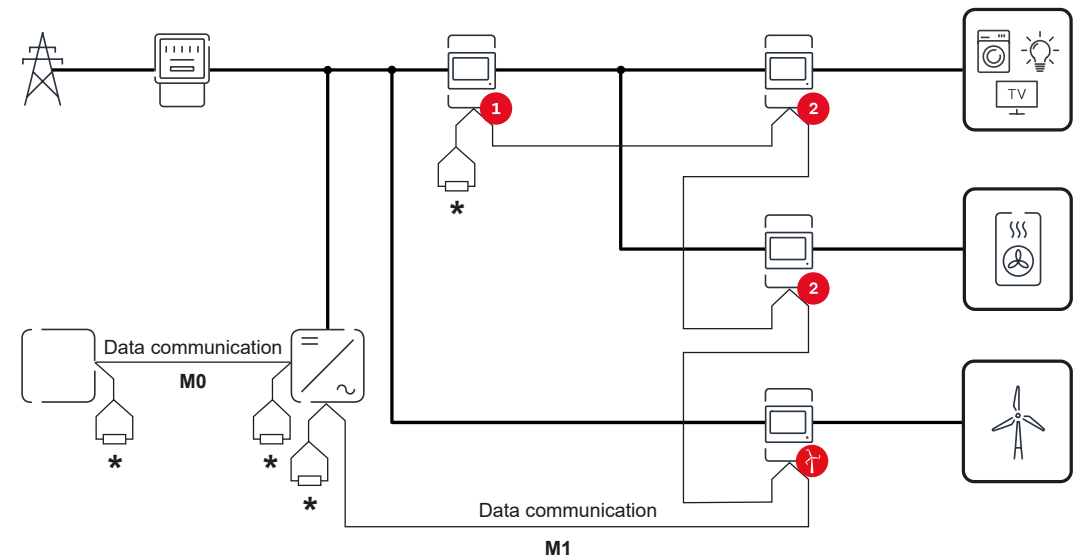

Posição do medidor primário no ramo de consumo. \*Resistência de terminação R 120 Ohm

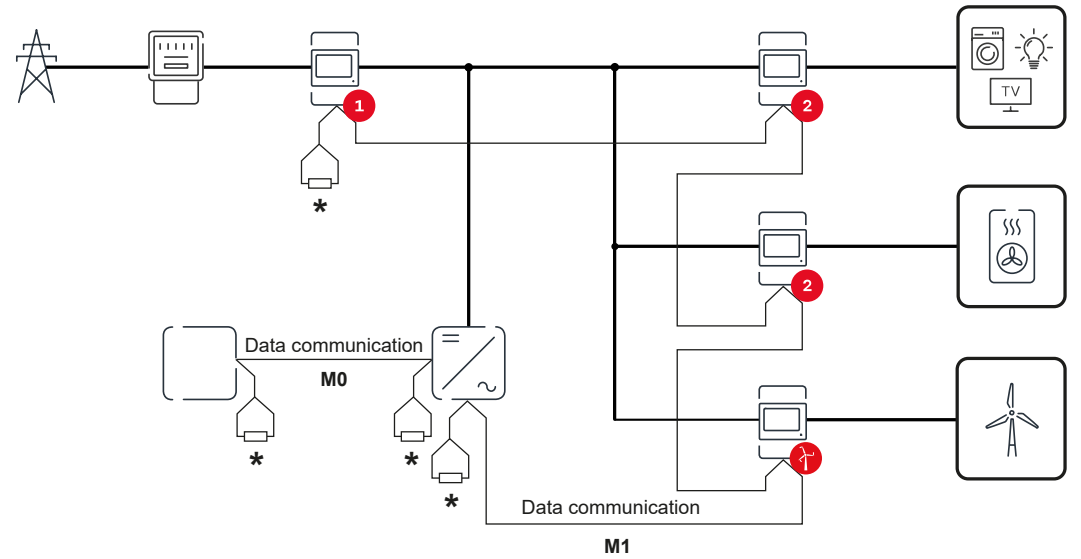

Posição do medidor primário no ponto de alimentação. \*Resistência de terminação R 120 Ohm

#### Deve ser observado o seguinte em um sistema com diversos medidores:

- Conectar o medidor primário e a bateria em canais diferentes (recomendável).
- Distribuir os outros participantes Modbus uniformemente.
- Atribuir cada endereço Modbus apenas uma vez.
- Realizar a colocação das resistências de terminação para cada canal individualmente.

## Interface do usuário

### Visão geral

#### Visão geral

Dados de medição e conexões

É exibida uma visão geral dos dados de medição (por exemplo, tensão, intensidade de corrente, frequência etc.) e das conexões de comunicação de dados.

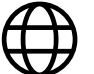

Idioma

O idioma desejado pode ser definido aqui através do menu suspenso.

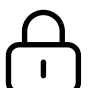

Alterar senha

Depois de digitar a senha inicial (123), deve ser atribuída uma nova senha:

Política de senha

- No mínimo 6 caracteres
- Pelo menos 3 das 4 características seguintes: Maiúsculas, minúsculas, números, caracteres especiais

Se a senha foi esquecida, o Smart Meter deverá ser redefinido (consulte o capítulo **Restauração de configurações de fábrica** na página **49**.

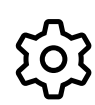

Configurações avançadas

Para mais informações sobre as configurações, consulte o capítulo **Configurações avançadas** na página **48**.

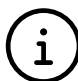

Informações

Várias informações sobre o Fronius Smart Meter IP são exibidas aqui. Estas informações podem ser úteis em caso de suporte.

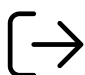

Logout

O usuário atual é desconectado.

### Configurações

#### Configurações avançadas

A conexão WLAN ou LAN pode ser configurada aqui. É recomendado o uso de um endereço IP estático.

Valores do medidor

Rede

Aqui, todos os valores podem ser definidos como O ou os valores do medidor podem ser corrigidos manualmente.

A corrente de entrada dos transformadores de corrente pode ser alterada, consulte **Altere a corrente de entrada dos transformadores de corrente** a página **49**.

Atualização de software

As configurações de atualização de software podem ser feitas aqui. É possível configurar uma atualização automática.

Interfaces de dados

Várias interfaces de dados podem ser usadas simultaneamente.

Exibição detalhada – é necessário inserir os dados de login.

- Exibição especializada: São exibidos todos os valores de medição disponíveis do Fronius Smart Meter IP.
- REST/JSON: Os dados de medição atuais são exibidos.
- REST/XML: Visível apenas se a interface REST/XML estiver ativada em Interface de dados. Os dados de medição atuais são exibidos.

Interfaces de dados

- REST/XML: Para habilitar a interface REST/XML.
- Fronius Backend: Uma conexão com um Message Queuing Telemetry Transport (MQTT)-Broker pode ser configurada através do Fronius Backend. Esta configuração é necessária para o Fronius Emil, por exemplo. Para maiores informações, contate seu Fronius Systempartner.
- Modbus (TCP e RTU):
  - Endereço Modbus: Deve ser alterado de acordo na operação multimedidor (1 = medidor primário)
  - **Porta Modbus TCP**: Este valor deve corresponder à configuração no inversor (porta padrão: 502).

Monofásico/multifásico

O tipo de conexão do Fronius Smart Meter IP pode ser selecionado aqui.

#### Reiniciar o dispositivo

Clicar em Reiniciar o dispositivo para reiniciar o Fronius Smart Meter IP.

#### Restauração de configurações de fábrica

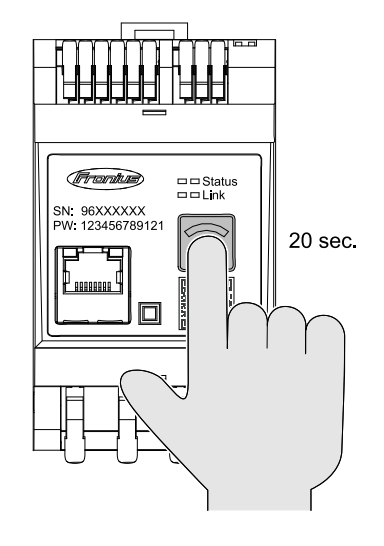

Pressionar e manter pressionado o botão do **ponto de acesso WLAN e de Reset** por 20 segundos para redefinir o Fronius Smart Meter IP para as configurações de fábrica.

- Todos os LEDs do Fronius Smart Meter IP se apagam e o dispositivo é reinicializado (pode levar no máx. 10 minutos).
- Todos os valores de medição são definidos como 0 e a configuração é reinicializada.
- Depois de restaurar para as configurações de fábrica, o dispositivo deverá ser reconfigurado ( consulte Comissionamento do Fronius Smart Meter IP).

Altere a corrente de entrada dos transformadores de corrente

2

3

A corrente de entrada dos transformadores de corrente pode ser alterada após o comissionamento:

Abra o menu **Configurações avançadas > valores do medidor**.

Clique no botão transformador de corrente.

Inserir a corrente de entrada dos transformadores de corrente conectados em ampères e clicar em **avançar**.

O valor da corrente de entrada está disponível na folha anexa do transformador de corrente.

[4] Confirmar a alteração do valor clicando em Salvar.

### Anexo

### Conservação, Manutenção e Descarte

| Manutenção                     | Atividades de manutenção e de serviços devem ser realizadas somente por um<br>técnico de serviço treinado pela Fronius.                                                                                                    |
|--------------------------------|----------------------------------------------------------------------------------------------------|
| Limpeza                        | Se necessário, limpar o Fronius Smart Meter com um pano úmido.<br>Não utilizar produtos de limpeza, abrasivos, solventes ou similares para limpar o<br>Smart Meter.                                                                                                    |
| Descarte                       | Os resíduos de equipamentos elétricos e eletrônicos devem ser coletados separa-<br>damente e reciclados de modo ambientalmente correto, de acordo com a Direti-<br>va Europeia e a legislação nacional. Os dispositivos usados devem ser devolvidos<br>ao revendedor ou devolvidos através de um sistema local autorizado de coleta e<br>descarte. O descarte adequado do dispositivo antigo promove a reciclagem sus-<br>tentável de recursos e evita efeitos negativos sobre a saúde e o meio ambiente. |
|                                | <ul> <li>Materiais de embalagens</li> <li>Coletar separadamente</li> <li>Observar as regulamentações locais aplicáveis</li> <li>Reduzir o volume da caixa de papelão</li> </ul>                                                                                                    |
| Garantia de<br>fábrica Fronius | As condições de garantia detalhadas e específicas do país podem ser acessadas<br>em www.fronius.com/solar/garantie .                                                                                                    |
|                                | Para obter o período de garantia total para o seu produto Fronius recém-instala-<br>do, registre-se em <b>www.solarweb.com</b> .                                                                                                    |

### **Dados técnicos**

#### Dados técnicos

| Entrada de medição                                                          |                                                                  |  |
|-----------------------------------------------------------------------------|------------------------------------------------------------------|--|
| Tensão nominal (3 fases) incluindo to-<br>lerância                          | 208 - 480 V                                                      |  |
| Tensão nominal (1 fase) incluindo to-<br>lerância                           | 100 - 240 V                                                      |  |
| Autoconsumo                                                                 | 30 mA                                                            |  |
| Frequência nominal<br>Tolerância                                            | 50 - 60 Hz<br>47 - 63 Hz                                         |  |
| Corrente máxima, I <sub>máx</sub>                                           | 5000 A                                                           |  |
| Sobrecarga de curto prazo<br>(EN IEC 62053-21, EN IEC 62053-23)             | 3x I <sub>máx</sub> /20 s                                        |  |
| Autoconsumo (corrente máx.)                                                 | máx. 5 W                                                         |  |
| Fator de distorção de corrente                                              | de acordo com EN IEC 62053-21                                    |  |
| Fator de potência<br>Área de trabalho<br>(EN IEC 62053-21, EN IEC 62053-23) | cosφ ativo 0,5 ind - 0,8 cap,<br>sinφ reativo 0,5 ind - 0,5 cap  |  |
| Transformador de corrente (kCT)                                             | 1 - 5000<br>por ex. CT 800/333mV                                 |  |
|                                                                             | Não usar nenhuma bobina Rogowski<br>para finalidades de medição! |  |

| Energia                                                                    |          |
|----------------------------------------------------------------------------|----------|
| Precisão energia ativa<br>(EN IEC 62053-21) / Classe B (EN IEC<br>50470-3) | Classe 1 |
| Precisão de energia reativa<br>(EN IEC 62053-23)                           | Classe 2 |
| Tempo de resposta após ativação<br>(EN IEC 62053-21, EN IEC 62053-23)      | < 5 s    |

| Saída                                                                             |                      |  |
|-----------------------------------------------------------------------------------|----------------------|--|
| <b>Comunicação RS485</b><br>separação galvanizada da tensão auxiliar e de entrada |                      |  |
| Padrão                                                                            | RS485 - 3 condutores |  |
| Transferência                                                                     | serial, assíncrona   |  |
| Protocolo                                                                         | Modbus RTU           |  |
| Endereços                                                                         | 1 - 255              |  |
| Número de bit                                                                     | 8                    |  |
| Stoppbit                                                                          | 1                    |  |
| Bit de paridade                                                                   | nenhum - par - ímpar |  |

| Saída                                                            |            |
|------------------------------------------------------------------|------------|
| <b>Taxa de baud</b> (velocidade de trans-<br>ferência do Modbus) | 9600 bit/s |
| Tempo de resposta                                                | ≤ 200 ms   |

| WLAN                |                                                                                                    |
|---------------------|----------------------------------------------------------------------------------------------------|
| Faixa de frequência | 2412 - 2472 MHz                                                                                                    |
| Canais usados       | Canal: 1-13 b,g,n HT20<br>Canal: 3-9 HT40                                                                                                    |
| POTÊNCIA            | <18 dBm                                                                                                    |
| Modulação           | 802.11b: DSSS (1Mbps DBPSK,<br>2Mbps DQPSK, 5.5/11Mbps CCK)<br>802.11g: OFDM (6/9Mbps BPSK,<br>12/18Mbps QPSK, 24/36Mbps 16-<br>QAM, 48/54Mbps 64-QAM)<br>802.11n: OFDM (6.5 BPSK, QPSK,<br>16-QAM, 64-QAM) |

| Isolamento (EN IEC 62052-11, EN IEC 62053-21)      |                                                                                                    |  |  |
|----------------------------------------------------|----------------------------------------------------------------------------------------------------|--|--|
| Categoria de instalação                            | II                                                                                                   |  |  |
| Grau de poluição                                   | PD2                                                                                                  |  |  |
| Tensão de isolamento                               | 4 kV RMS                                                                                             |  |  |
| Resistência da tensão de pico<br>Circuito de teste | 4 kV 1,2/60 μs<br>entrada de tensão, entrada de trans-<br>formador de corrente, comunicação          |  |  |
| Tensão de teste<br>Circuito de teste               | 2,5 kV RMS. 50 Hz/1 min<br>entrada de tensão, entrada de trans-<br>formador de corrente, comunicação |  |  |
| Tensão de teste<br>Circuito de teste               | 4 kV RMS. 50 Hz/1 min<br>todos os circuitos e aterramentos                                           |  |  |

| Compatibilidade eletromagnética |                                        |  |
|---------------------------------|----------------------------------------|--|
| Norma de teste                  | Teste de acordo com EN IEC<br>62052-11 |  |

| Condições ambientais                                                                 |                |  |
|--------------------------------------------------------------------------------------|----------------|--|
| Temperatura de referência                                                            | 25 °C (± 5 °C) |  |
| Área de trabalho                                                                     | -25 a +55 °C   |  |
| Temperatura limite para armazena-<br>mento e transporte                              | -30 a +80 °C   |  |
| Umidade máxima                                                                       | 93%            |  |
| Perda de potência máxima (para di-<br>mensionamento térmico do quadro de<br>comando) | ≤ 6 W          |  |
| Categoria de sobretensão                                                             | III            |  |

| Carcaça                     |                              |
|-----------------------------|------------------------------|
| Carcaça                     | 3 TE de acordo com DIN 43880 |
| Conexão                     | Terminais com mola           |
| Fixação                     | Trilho de suporte DIN 35 mm  |
| Material da carcaça         | PA-765 UL                    |
| Grau de proteção (EN 60529) | Carcaça IP20, conexões IP30  |
| Peso                        | 132 gramas                   |

| Bornes de conexão                                     |                              |
|-------------------------------------------------------|------------------------------|
| Tensão de entrada                                     |                              |
| Arame                                                 | mín. 1,5 mm² / máx. 4 mm²    |
| Saída de dados e entrada do transformador de corrente |                              |
| Arame                                                 | mín. 0,25 mm² / máx. 2,5 mm² |

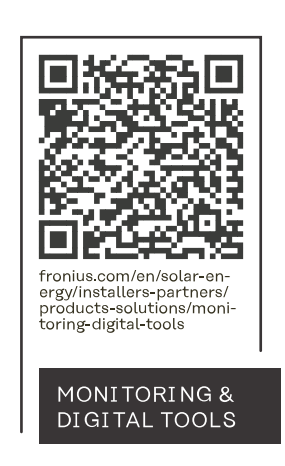

#### Fronius International GmbH

Froniusstraße 1 4643 Pettenbach Austria contact@fronius.com www.fronius.com

At <u>www.fronius.com/contact</u> you will find the contact details of all Fronius subsidiaries and Sales & Service Partners.